manuale d'installazione ed uso • installation and use manual • installations- und bedienungsanleitung manuel d'installation et d'utilisation • manual de instalación y uso

# SENTINEL DUAL

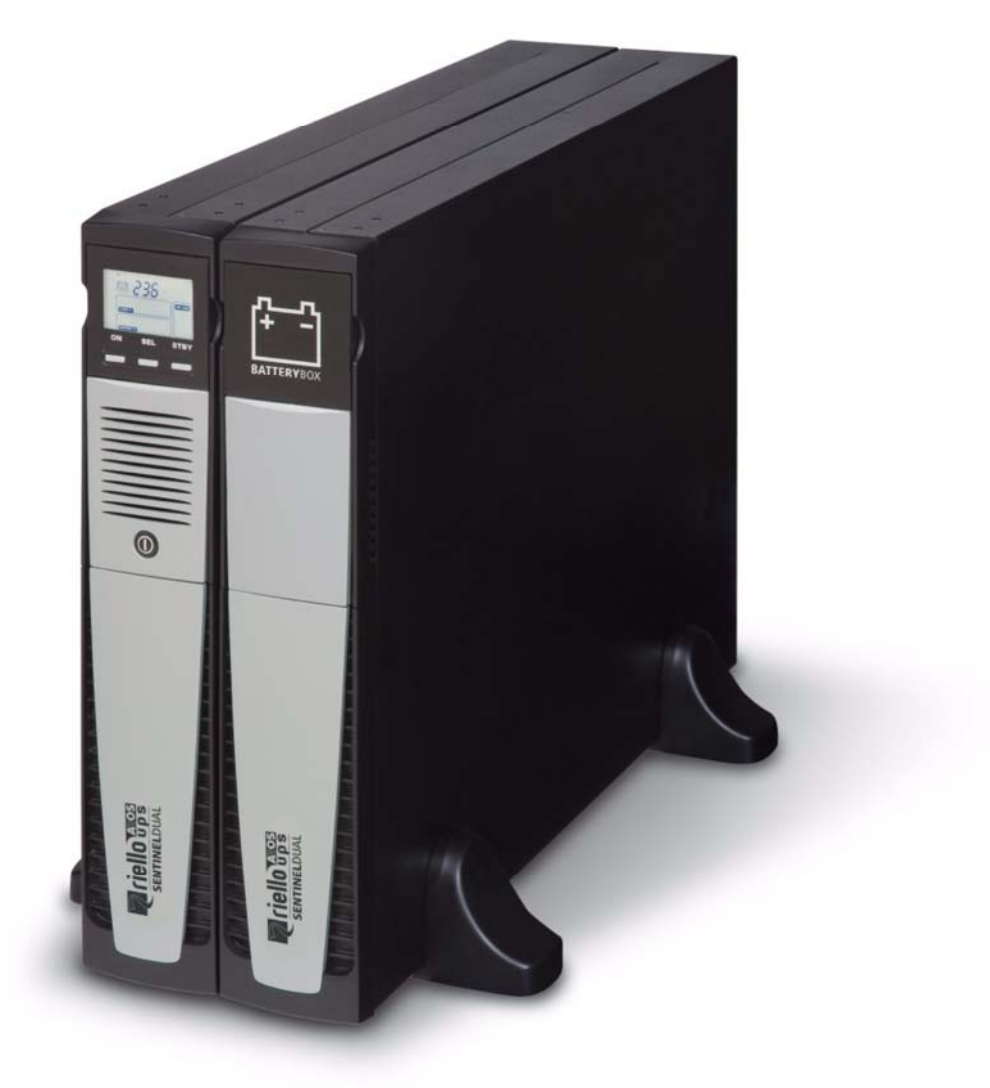

**Dodavatel**: Schmachtl CZ s. r.o., Vestec 185, 252 42 Jesenice u Prahy Tel.: +420 244 001 500, E-mail: <u>office@schmachtl.cz</u> www.zaloznizdroje-ups.cz

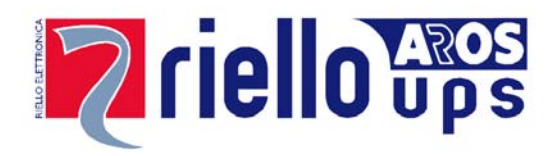

0-3000

### Úvod

Blahopřejeme Vám k zakoupení produktu **UPS Vision Dual** a vítáme Vás do rodiny **Riello UPS**! Pro využití veškeré podpory nabízené společností **Riello UPS** navštivte internetové **www.riello-ups.com**.

Naše společnost se specializuje na vývoj a výrobu zdrojů nepřerušitelného napájení (UPS).

UPS popsaný v tomto návodu je vysoce kvalitní produkt, který byl pečlivě navržen a vyroben pro zaručení nejvyšší úrovně výkonnosti.

Instalaci tohoto zařízení smí provádět každý, kdo si PEČLIVĚ PŘEČETL TENTO NÁVOD K INSTALACI A OBSLUZE.

UPS a bateriová skříň produkují NEBEZPEČNÉ elektrické napětí. Veškeré činnosti údržby musí být provedeny VÝHRADNĚ kvalifikovaným personálem.

Tento návod obsahuje podrobné pokyny pro použití a instalaci UPS a bateriové skříně. Pro získání informací o použití a pro dosažení maximální efektivity vybavení si pečlivě přečtěte tento návod před použitím vybavení.

### OCHRANA ŽIVOTNÍHO PROSTŘEDÍ

Během vývoje těchto produktů vynaložila společnost mnoho prostředků pro splnění požadavků na ochranu životního prostředí.

Všechny naše produkty sledují cíl určený systémem řízení životního prostředí vyvinutým naší společností v souladu s platnými normami.

V tomto produktu nejsou použity žádné nebezpečné materiály, jako je CFC, HCFC nebo asbest.

Při výběru balicího materiálu byly upřednostněny recyklovatelné materiály.

Pro správnou likvidaci oddělte a označte jednotlivé materiály, které tvoří obal produktu. Tyto materiály jsou uvedeny v následující tabulce. Proveďte likvidaci všech materiálů v souladu s normami, které jsou platné v zemi, kde je produkt používán.

| Popis                | Materiál   |
|----------------------|------------|
| Krabice              | Kartón     |
| Ochranný roh         | Stratocell |
| Ochranný vak         | Polyetylen |
| Vak na příslušenství | Polyetylen |

### LIKVIDACE PRODUKTU

UPS a bateriová skříň obsahují materiály, které jsou považovány za TOXICKÝ a NEBEZPEČNÝ ODPAD, jedná se například o elektronické desky a baterie. Na konci životnosti proveďte likvidaci tohoto vybavení v souladu s platnými zákony.

Správná likvidace těchto materiálů přispívá k ochraně životního prostředí a lidského zdraví.

© Kopírování jakékoliv části tohoto návodu, jako celku nebo části, je bez předchozího schválení výrobce zakázáno. Z důvodů neustálého zlepšování si výrobce vyhrazuje právo kdykoliv provádět úpravy popsaného produktu bez povinnosti upozornění.

### OBSAH

| PŘEDSTAVENÍ JEDNOTKY                         | 5  |
|----------------------------------------------|----|
| POHLED NA UPS                                | 6  |
| Pohled zepředu                               | 6  |
| POHLED ZEZADU                                | 7  |
| POHLED NA PANEL S DISPLEJEM                  | 8  |
| BATERIOVÁ SKŘÍŇ (NENÍ SOUČÁSTÍ DODÁVKY UPS)  | 9  |
| Pohled zezadu                                | 9  |
| INSTALACE                                    | 10 |
| <b>P</b> RVOTNÍ KONTROLA OBSAHU              | 10 |
| <b>P</b> ROSTŘEDÍ INSTALACE                  | 11 |
| INSTALACE BATERIOVÉ SKŘÍNĚ                   | 11 |
| NASTAVENÍ JMENOVITÉ KAPACITY BATERIE         | 11 |
| Samostatně stojící verze                     | 12 |
| SAMOSTATNĚ STOJÍCÍ VERZE S BATERIOVOU SKŘÍNÍ | 13 |
| VERZE V RACKOVÉ SKŘÍNI                       | 14 |
| POUŽITÍ                                      | 15 |
| <b>P</b> RVNÍ PŘIPOJENÍ A ZAPNUTÍ            | 15 |
| ZAPNUTÍ PŘI PROVOZU Z ELEKTRICKÉ SÍTĚ        | 15 |
| ZAPNUTÍ PŘI PROVOZU Z BATERIE                | 15 |
| VYPNUTÍ UPS                                  | 15 |
| HLÁŠENÍ NA DISPLEJI                          | 16 |
| STAVOVÁ HLÁŠENÍ UPS                          | 16 |
| OBLAST ZOBRAZENÍ NAMĚŘENÝCH DAT              | 17 |
| Konfigurace provozního režimu                | 18 |
| Dostupná nastavení                           | 18 |
| DALŠÍ VLASTNOSTI                             | 18 |
| Software                                     | 20 |
| Monitorovací a řídicí software               | 20 |
| Konfigurační software                        | 20 |
| Konfigurace UPS                              | 21 |
| Κοπυνικαčνί porty                            | 23 |
| KONEKTOR RS232                               | 23 |
|                                              |    |

| Κομυνικαční slot     | 23 |
|----------------------|----|
| VÝMĚNA BATERIE       | 24 |
| ŘEŠENÍ PROBLÉMŮ      | 26 |
| <b>C</b> ΗΥΒΟVÉ ΚÓDY | 28 |
| Porucha              | 28 |
| ΖΑΒLΟΚΟΥΆΝΙ          | 29 |
| TECHNICKÁ DATA       | 30 |

### PŘEDSTAVENÍ JEDNOTKY

Řada **SENTINEL DUAL** využívá technologii ON-LINE dvojité konverze, která poskytuje vysokou úroveň spolehlivosti a maximální ochranu kritických zátěží, jako jsou servery, IT aplikace a Voice/Data.

Tato řada byla navržena pro zjištění maximální všestrannosti, což znamená, že ji lze nainstalovat jak samostatně, tak do rackové skříně. Následující obrázky znázorňují možnosti instalace produktu ve dvou různých polohách:

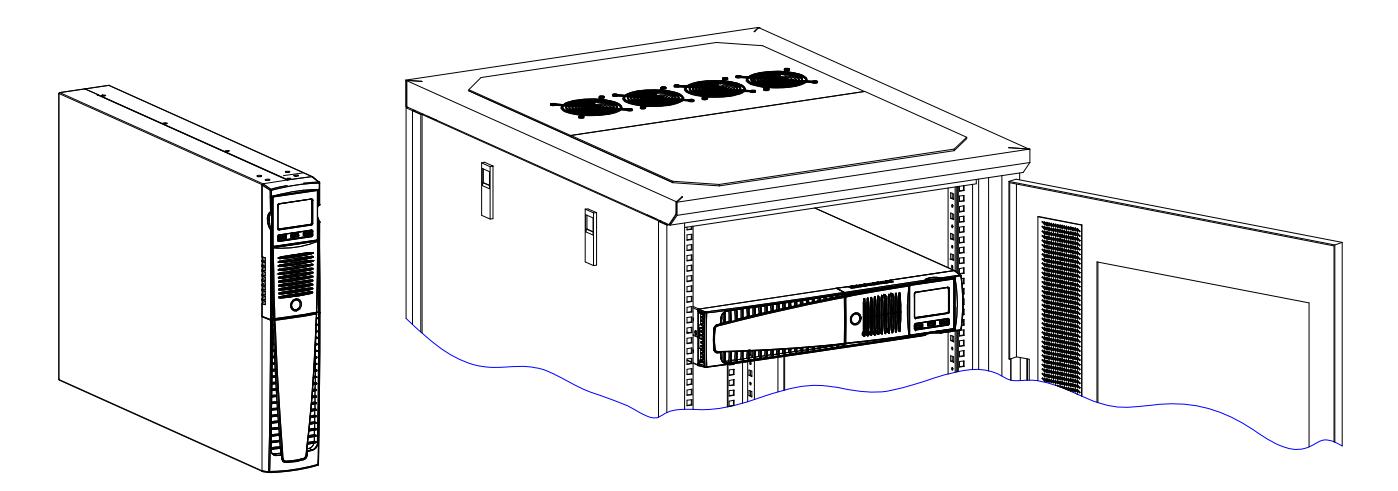

Jednotka UPS je rovněž vybavena speciální baterií, kterou je možné snadno vyměnit (hot swap), přičemž je zajištěna maximální bezpečnost díky systému chráněného připojení.

Je možné použít jednu nebo více autonomních rozšiřovacích jednotek, známých také jako **BATERIOVÉ SKŘÍNĚ** (volitelné příslušenství) se stejnými rozměry a estetickým provedením, jako má samotný UPS.

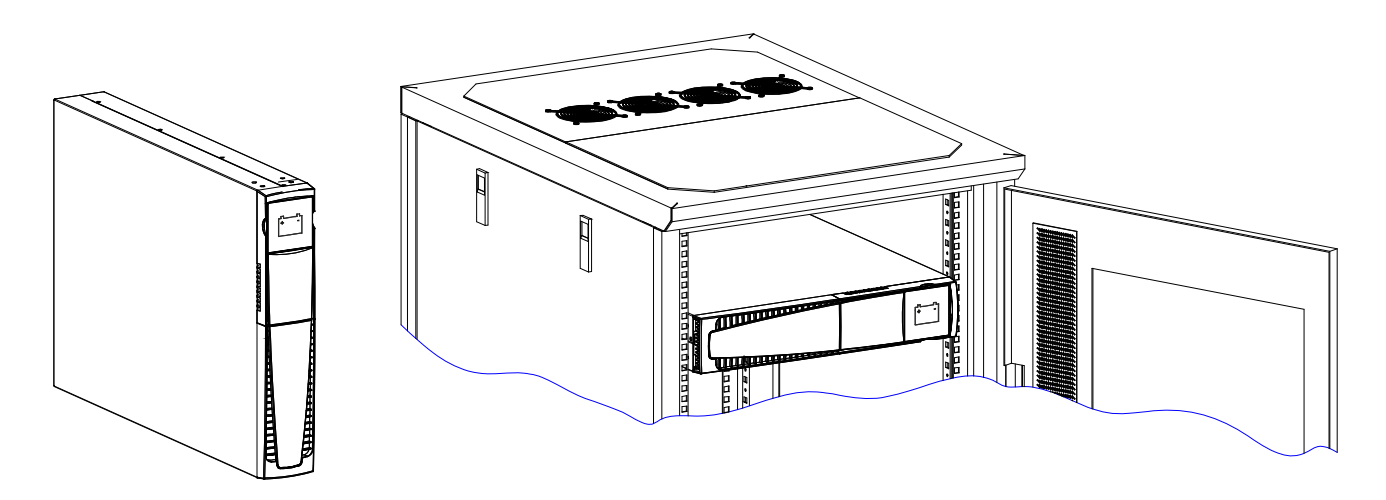

UPS řady ER vybavené vylepšenými nabíječkami baterií jsou řešením pro obchodní kontinuální aplikace, které vyžadují dlouhé doby provozu na baterie. U těchto verzí se baterie nachází v samostatných skříních.

### POHLED NA UPS

### Pohled zepředu

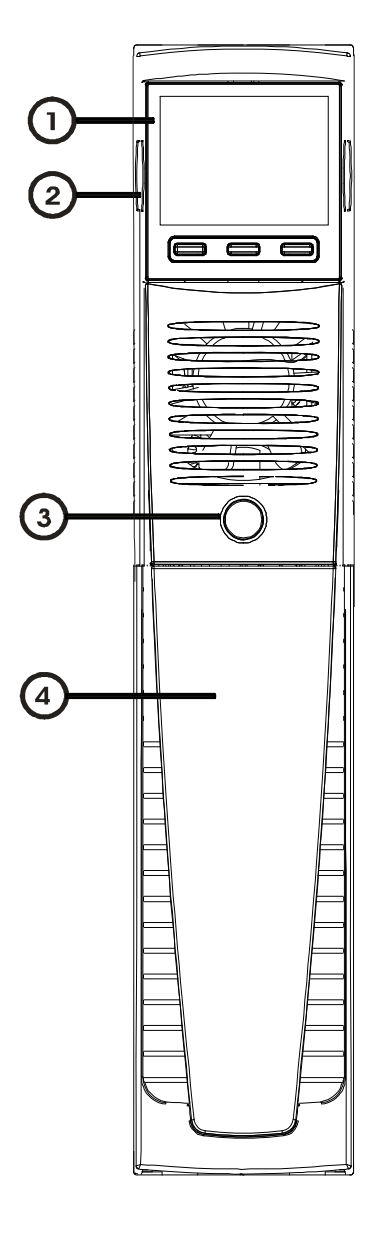

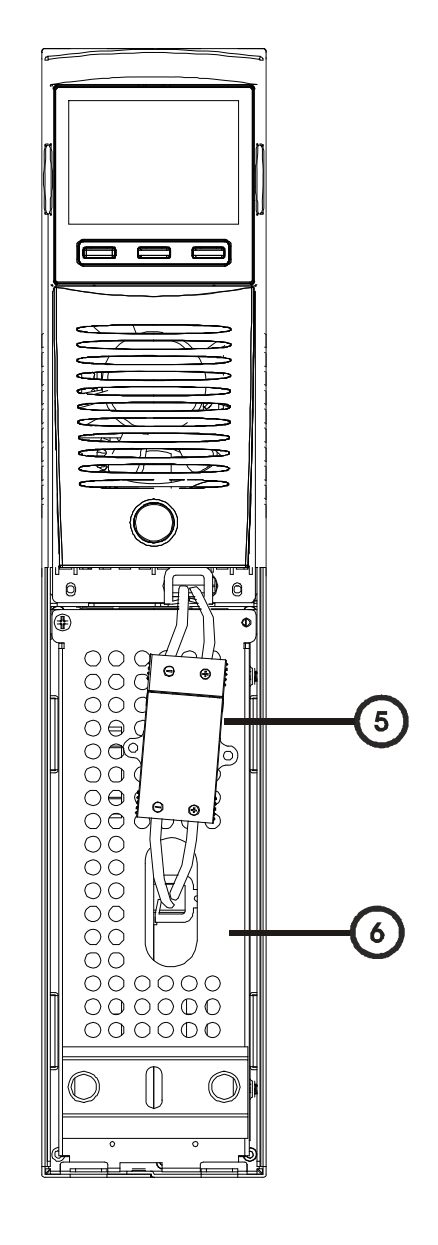

- Displej s možností vyjmutí/otočení
  - Otvory pro uvolnění displeje
  - Hlavní vypínač

1

2

3

- 4 Vyjímatelný přední kryt
  - Konektor baterie

5

6 Kryt pro zajištění baterie

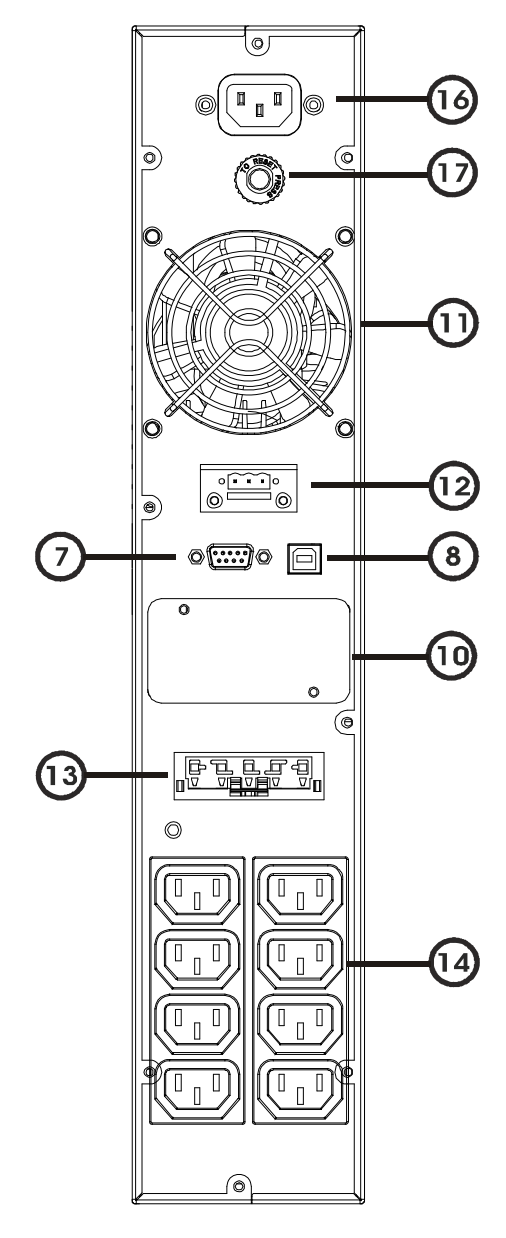

Model 1000VA / 1500VA

(12)

- Komunikační port RS232 Komunikační port USB
- Výstupní zásuvka IEC 16A
- Sloty pro komunikační karty
- Chladicí ventilátory
- Svorkovnice pro vzdálené ovládání

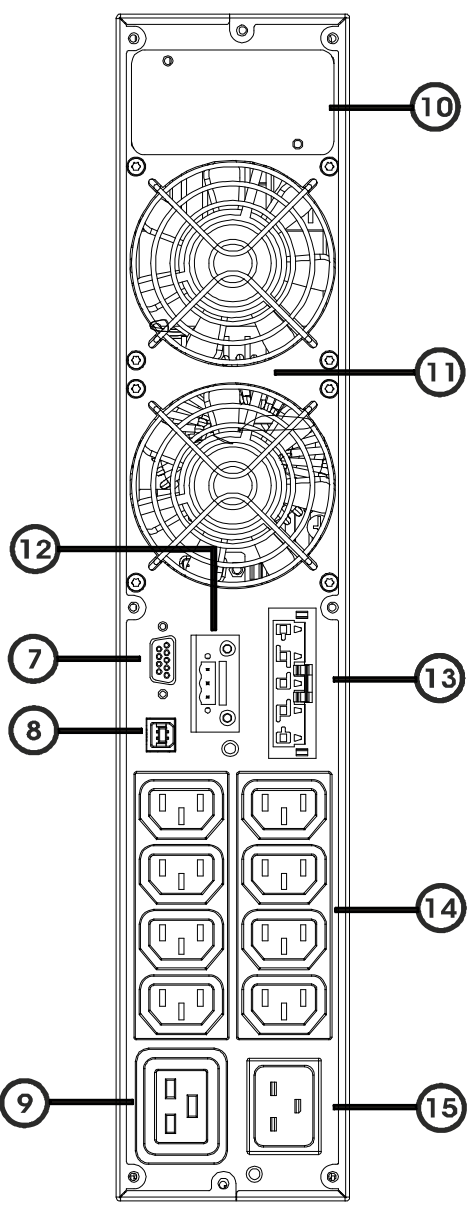

Model 2200VA / 3000VA

- 13 Ко
  - Konektor pro rozšíření baterie (volitelné)
  - 4 Výstupní zásuvka IEC 10A
- 15) Vstupní zástrčka IEC 16A
- 16 Vstupní zástrčka IEC 10A
- (17) Pojistka

### POHLED NA PANEL S DISPLEJEM

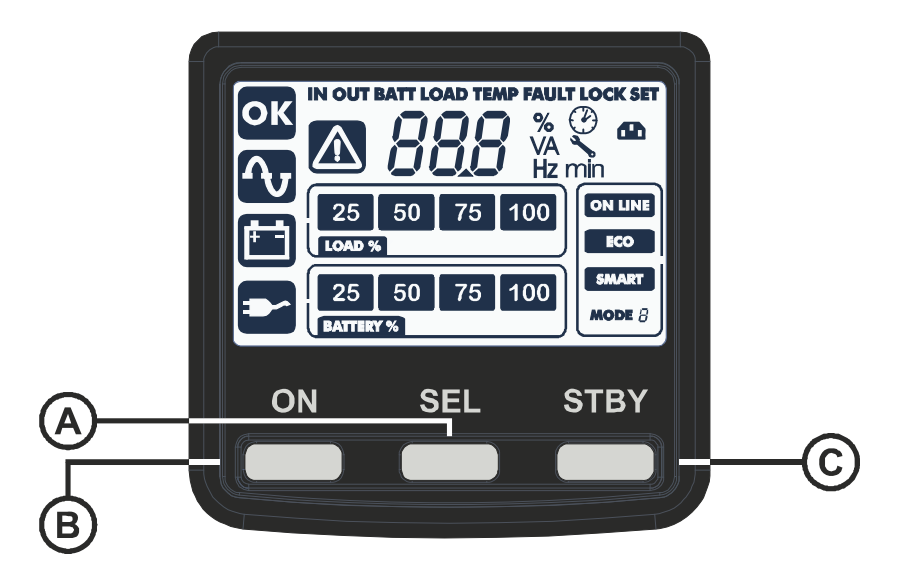

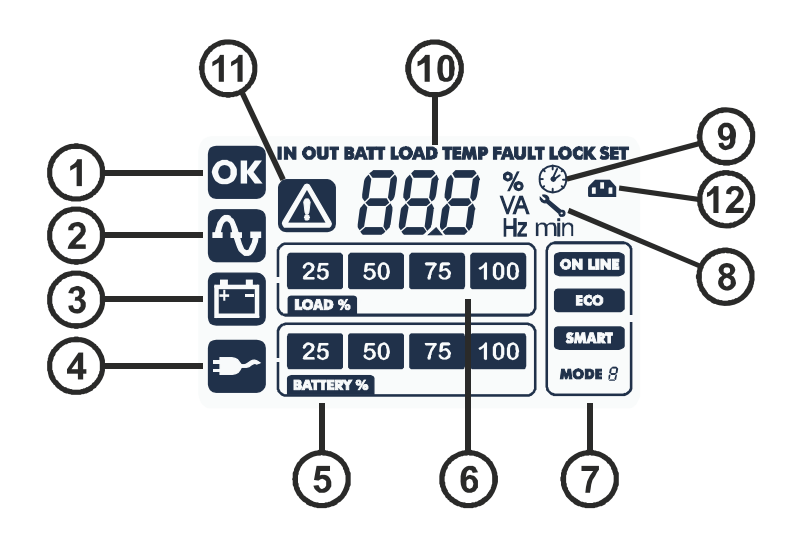

- (A) Tlačítko "SEL" (volba)
- B Tlačítko "ON" (spuštění)
- C Tlačítko "STAND-BY" (pohotovostní režim)
- 1 Normální provoz
- 2 Provoz z elektrické sítě
- 3 Provoz z baterie
- (4) Napájení zátěže přes bypass
- (5) Ukazatel stavu nabití baterie

- (6) Ukazatel úrovně zátěže
   (7) Oblast pro konfiguraci
- (8) Ukazatel žádosti o údržbu
- (9) Časovač
- (10) Oblast zobrazení naměřených dat
- (11) Pohotovostní režim / alarm
- (12) EnergyShare

### BATERIOVÁ SKŘÍŇ (NENÍ SOUČÁSTÍ DODÁVKY UPS)

BATERIOVÁ SKŘÍŇ je volitelným příslušenstvím určená pro tuto řadu UPS (stejné rozměry a estetické provedení). BATERIOVÁ SKŘÍŇ obsahuje baterie, které umožňují zvýšení provozní doby zdroje nepřerušitelného napájení pro případ dlouhých výpadků proudu. Počet baterií ve skříni se mění v závislosti na typu UPS, pro který je BATERIOVÁ SKŘÍŇ určena. Z toho důvodu velmi pozorně zkontrolujte, zda je napětí baterií BATERIOVÉ SKŘÍNĚ stejné jako napětí povolené pro UPS.

Je možné propojit více BATERIOVÝCH SKŘÍNÍ pro vytvoření řetězce, pomocí kterého může být dosažena delší doba provozu.

Když je UPS připojen k bateriové skříni, je maximální činný výkon snížen z PF 0,9 na PF 0,8.

#### POHLED ZEZADU

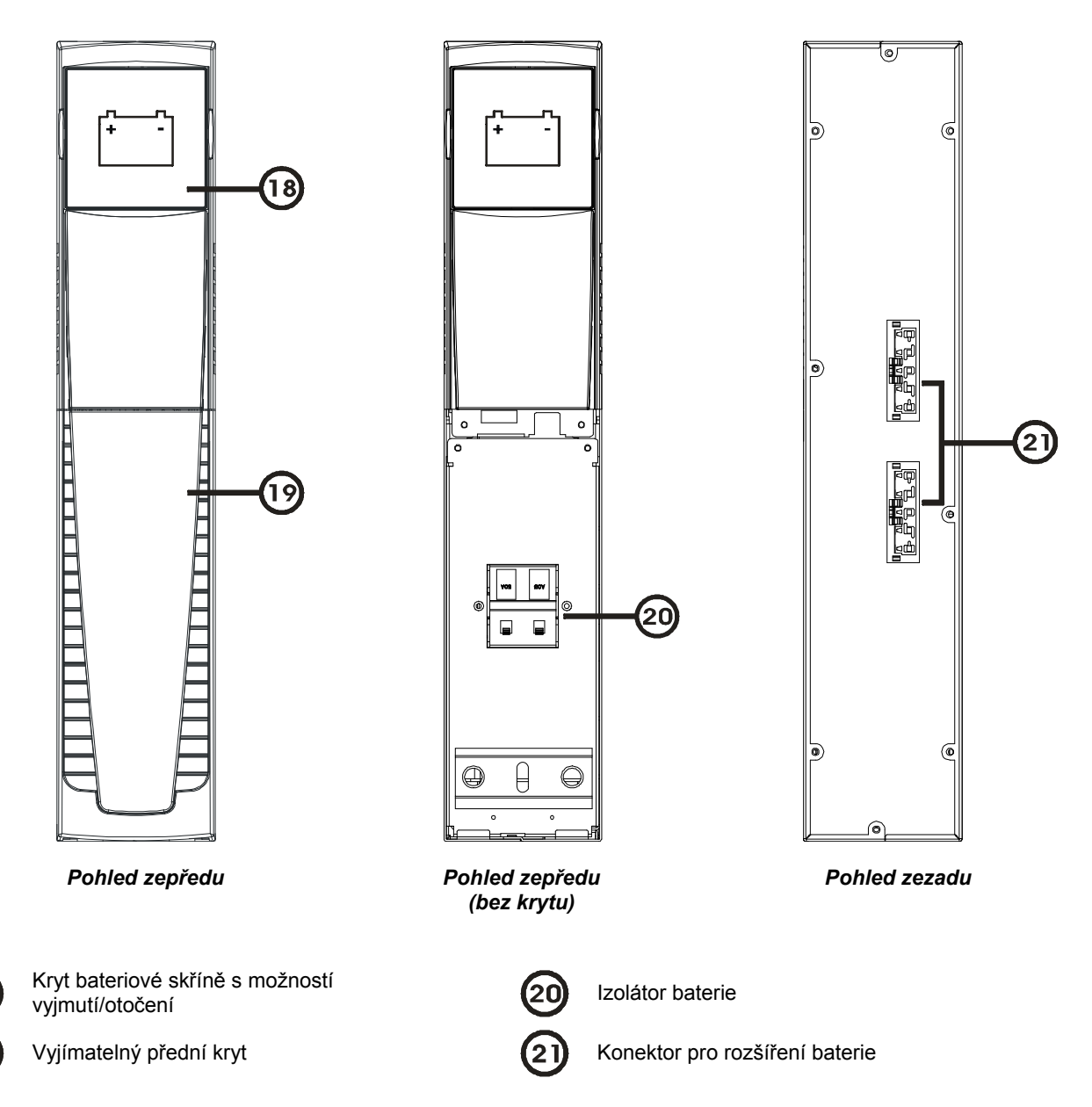

### PRVOTNÍ KONTROLA OBSAHU

Po otevření balíku je nutné nejprve zkontrolovat jeho obsah. Balík musí obsahovat:

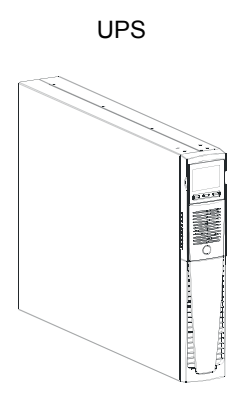

Napájecí kabel Schuko - IEC 10A (IEC 16A pouze u modelů 2200/3000VA)

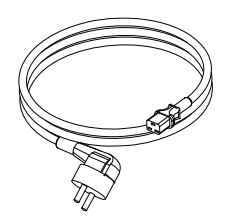

Podpěrná nožka

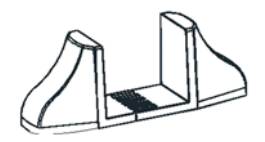

2 propojovací kabely IEC 10A

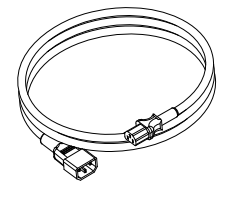

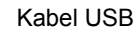

Kabel RS232

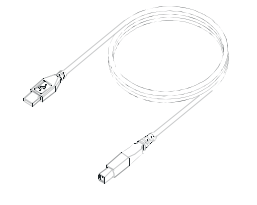

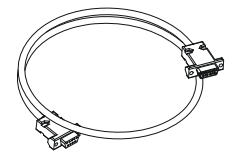

Držáky pro instalaci do rackové skříně

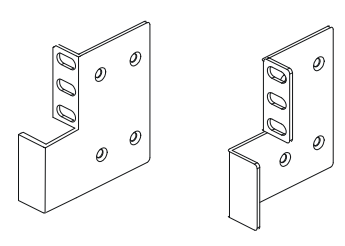

Konektor pro rozšíření baterie (Pouze u verze ER)

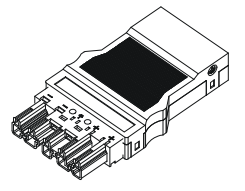

Návod k obsluze na CD + bezpečnostní příručka

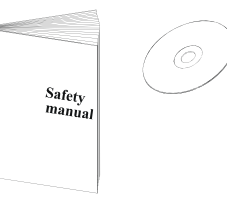

Šrouby pro držáky

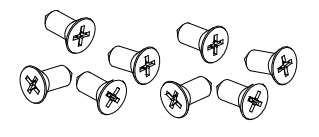

Zástrčka IEC 16A samec (Pouze u modelů 2200/3000VA)

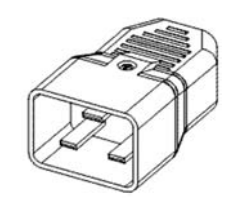

### **PROSTŘEDÍ INSTALACE**

UPS a bateriová skříň musí být nainstalovány ve ventilovaném a čistém prostředí, které je chráněno před povětrnostními vlivy. Relativní vlhkost prostředí nesmí překročit maximální povolenou hodnotu uvedenou v tabulce technických údajů. Teplota okolního prostředí při provoz UPS musí být v rozsahu 0 až 40°C. UPS nesmí být vystaven přímému slunečnímu záření nebo proudům horkého vzduchu.

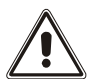

Doporučená provozní teplota pro UPS a baterie je mezi 20 až 25°C. Výrobci baterií zdůrazňují, že životnost baterií je průměrně 5 let při provozní teplotě 20°C. Pokud se provozní teplota pohybuje okolo 30°C, životnost baterií se snižuje na polovinu.

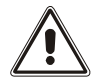

Tato jednotka UPS je produkt kategorie C2. V domácích prostředích může tento produkt způsobit rádiové rušení. V takovém případě musí uživatel učinit další opatření.

### INSTALACE BATERIOVÉ SKŘÍNĚ

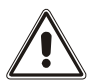

UPOZORNĚNÍ: ZKONTROLUJTE, ZDA JE NAPĚTÍ BATERIOVÉ SKŘÍNĚ STEJNÉ, JAKO NAPĚTÍ POVOLENÉ PRO UPS.

Bateriové skříně mohou být nainstalovány do série pro dosažení delší doby autonomního provozu bez elektrické sétě. Připojte baterie do série podle níže uvedených obrázků:

Když je UPS připojen k bateriové skříni, je maximální činný výkon snížen z PF 0,9 na PF 0,8.

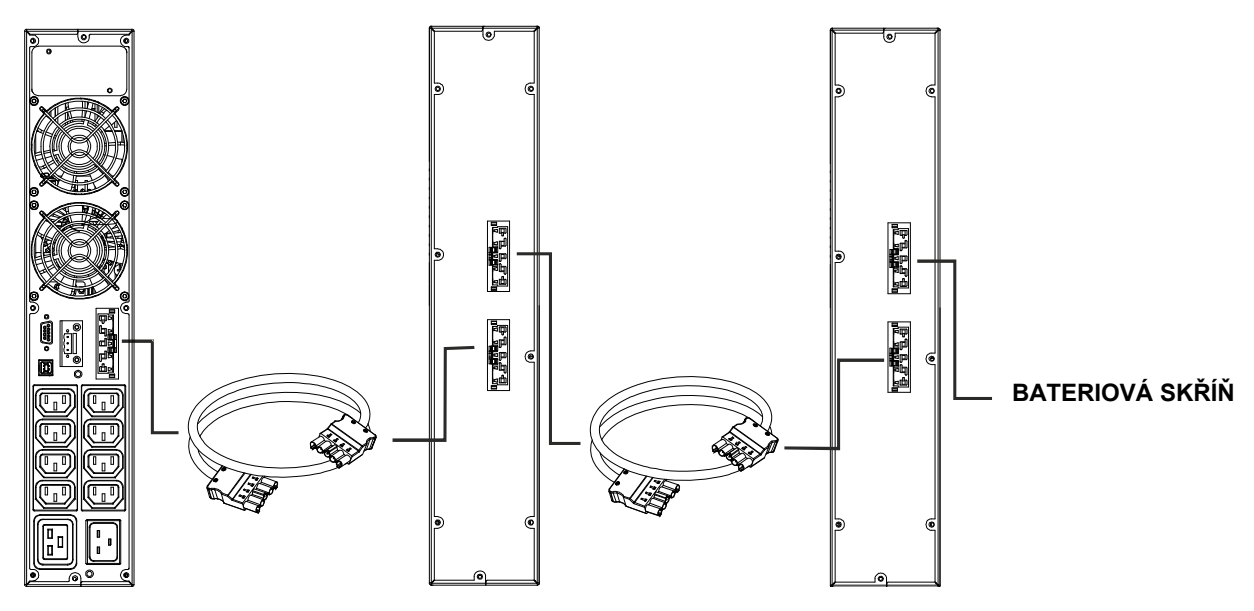

#### NASTAVENÍ JMENOVITÉ KAPACITY BATERIE

Před prováděním instalace jedné nebo více bateriových skříní je nutné provést konfiguraci UPS pro aktualizaci hodnoty jmenovité kapacity (celkový proud v Ah baterií v UPS + externích baterií). Pro tuto činnost použijte konfigurační software UPSTools určený pro tyto účely, který naleznete na přiloženém CD.

Instalace bateriové skříně smí být provedena pouze tehdy, když je UPS vypnutý a odpojený z elektrické sítě.

#### **UPOZORNĚNÍ**:

Uživateli není povoleno prodlužovat připojovací kabely.

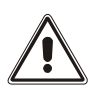

Po připojení UPS k bateriovým skříním nainstalujte pojistky a otočte izolátory (SWBATT) baterií v bateriových skříních o pozice ON.

Není možné připojit více zařízení UPS do jedné bateriové skříně nebo do bateriových skříní propojených do série.

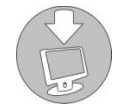

Pro kontrolu dostupnosti nové verze softwaru navštivte internetové stránky www.riello-ups.com.

### SAMOSTATNĚ STOJÍCÍ VERZE

Tato kapitola popisuje činnosti potřebné pro přípravu UPS a skříně baterií pro použití v samostatně stojící verzi.

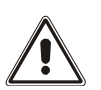

UPOZORNĚNÍ:

Z důvodů vaší bezpečnosti a bezpečnosti produktu je nutné pečlivě dodržovat níže uvedené informace.

PŘED PROVÁDĚNÍM NÁSLEDUJÍCÍHO POŘADÍ ČINNOSTÍ SE UJISTĚTE, ŽE JE UPS KOMPLETNĚ VYPNUTÝ A ODPOJENÝ Z ELEKTRICKÉ SÍTĚ A ZE VŠECH ZÁTĚŽÍ.

Jakmile vyjmete UPS z krabice, je připraven pro instalaci v samostatně stojící konfiguraci. Pro dokončení této konfigurace jednoduše umístěte UPS na dvě podpěrné nožky.

 Každá nožka se skládá ze dvou částí, které se vzájemně propojí. Pro spojení částí nožky dohromady postupujte podle následujícího obrázku.

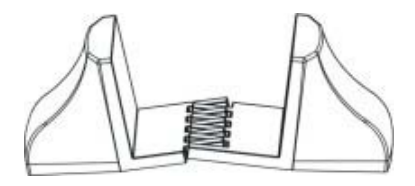

Smontujte obě nožky a zajistěte jimi UPS zespod podle následujícího obrázku.

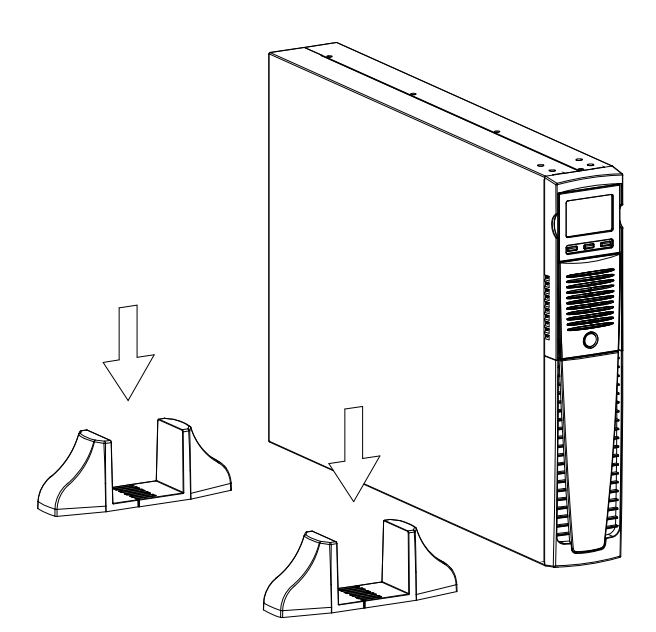

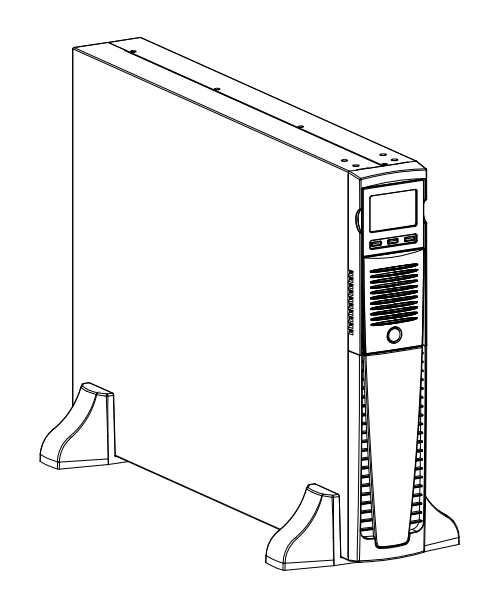

### SAMOSTATNĚ STOJÍCÍ VERZE S BATERIOVOU SKŘÍNÍ

PŘED PROVÁDĚNÍM NÁSLEDUJÍCÍHO POŘADÍ ČINNOSTÍ SE UJISTĚTE, ŽE:

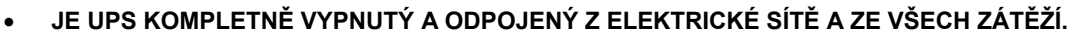

- JE BATERIOVÁ SKŘÍŇ ODPOJENÁ Z UPS A Z OSTATNÍCH BATERIOVÝCH SKŘÍNÍ A ŽE SE IZOLÁTOR BATERIE NACHÁZÍ V ROZPOJENÉ POLOZE
- U verze s bateriovou skříní se každá nožka skládá ze tří částí: dvou podpěr a nástavce. Smontujte obě nožky
  podle následujícího obrázku.

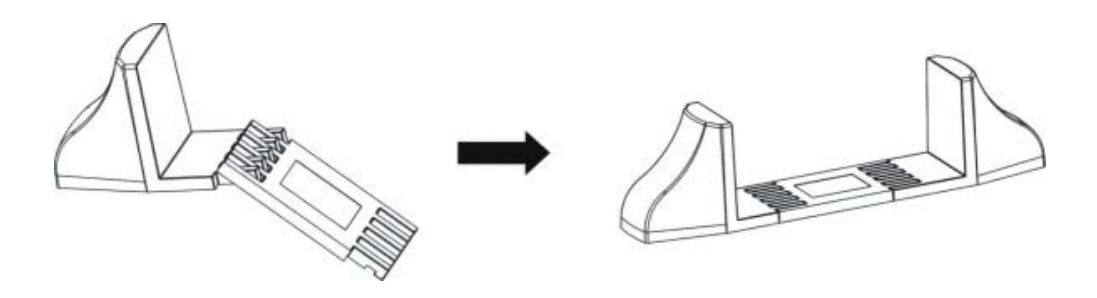

Umístěte UPS a bateriovou skříň do dvou nožek.

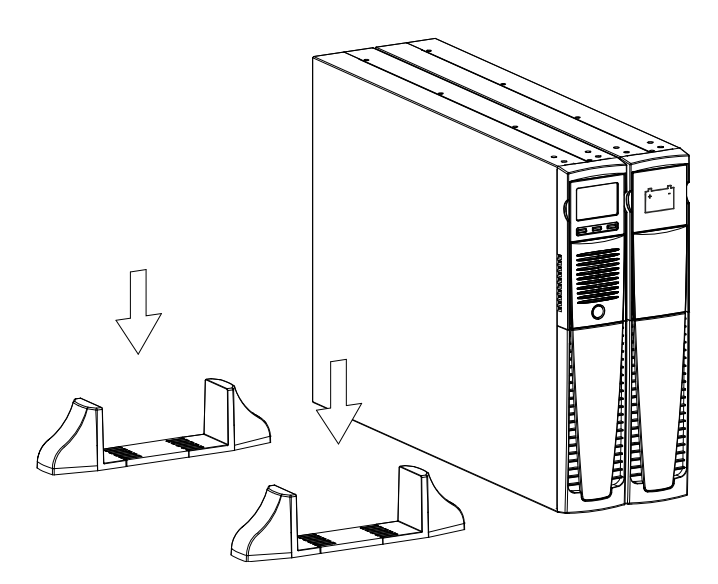

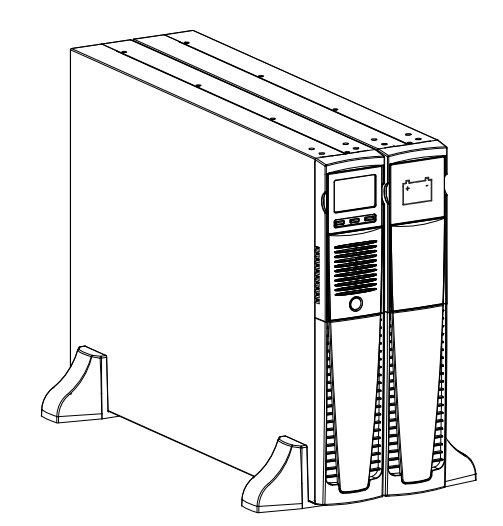

• V případě použití dalších bateriových skříní opakujte výše uvedený postup.

### VERZE V RACKOVÉ SKŘÍNI

zpět na jeho místo.

Níže je popsán postup pro montáž UPS nebo bateriové skříně do rackové skříně.

#### PŘED PROVÁDĚNÍM NÁSLEDUJÍCÍHO POŘADÍ ČINNOSTÍ SE UJISTĚTE, ŽE:

- JE UPS KOMPLETNĚ VYPNUTÝ A ODPOJENÝ Z ELEKTRICKÉ SÍTĚ A ZE VŠECH ZÁTĚŽÍ.
- JE BATERIOVÁ SKŘÍŇ ODPOJENÁ Z UPS A Z OSTATNÍCH BATERIOVÝCH SKŘÍNÍ A ŽE SE IZOLÁTOR BATERIE NACHÁZÍ V ROZPOJENÉ POLOZE
- Zvedněte panel displeje ze stran a opatrně ho vysuňte z jeho místa tak, aby ho bylo možné otočit.
   UPOZORNĚNÍ: při manipulaci s panelem si počínejte opatrně.

<u>V ŽÁDNÉM PŘÍPADĚ SE NEPOKOUŠEJTE ODSTRANIT PANEL</u> <u>Z UPS.</u>

2 - Otočte panel o 90° proti směru hodinových ručiček a opatrně ho vložte

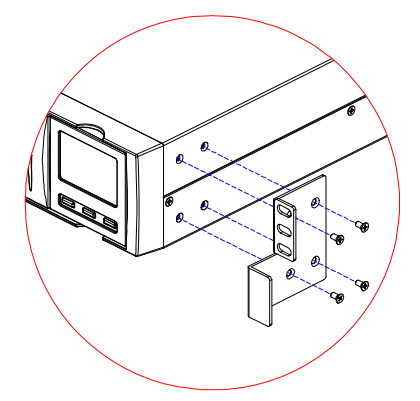

3 - Nyní, když se UPS nebo bateriová skříň nachází v horizontální poloze, připevněte držáky pomocí šroubů, jak je to znázorněno na obrázku.

**POZN.:** V případě větších hmotností je nutné pro instalaci do rackové skříně použít podpěrné držáky (suporty ve tvaru L). Ze stejných důvodů je doporučeno nainstalovat UPS nad skříň baterií a do spodní části rakové skříně.

### PRVNÍ PŘIPOJENÍ A ZAPNUTÍ

- Zkontrolujte, zda se v systému před UPS nachází ochranné zařízení proti nadproudu a zkratům. Doporučená hodnota proudu ochranného zařízení je 10A (pro verze 1100VA a 1500VA) a 16A (pro verze 2200VA, 3000VA a ER) se spínací křivkou B nebo C.
- 2) Připojte UPS do elektrické sítě použitím napájecího kabelu, který je součástí dodávky.
- 3) Stiskněte hlavní vypínač umístěný na přední straně.
- 5) Připojte vybavení, které chcete napájet, do zásuvek v zadní části UPS pomocí dodaných kabelů nebo jiných kabelů, které nesmí být delší než 10 metrů. UPOZORNĚNÍ: nepřipojujte vybavení, které spotřebovává více než 10A do zásuvek IEC 10A. Vybavení, které překračuje tuto úroveň, připojte do zásuvek IEC 16A (k dispozici na verzi 3000VA).
- 6) Zkontrolujte, jaký provozní režim je nastaven na displeji. V případě potřeby si pro informace o nastavení požadovaného režimu prohlédněte odstavec "Konfigurace provozních režimů". Pro pokročilou konfiguraci UPS použijte software UPSTools, který si můžete stáhnout na internetových stránkách www.riello-ups.com.

#### ZAPNUTÍ PŘI PROVOZU Z ELEKTRICKÉ SÍTĚ

- 1) Stiskněte tlačítko "ON" a držte ho stisknuté 1 sekundu. Poté dojde k rozsvícení všech ikon na displeji a ozve se pípnutí.
- 2) Zapněte vybavení připojené do UPS.

Pouze v případě prvního zapnutí UPS: po uplynutí 30-ti sekund zkontrolujte, zda UPS pracuje správně:

- 1) Proveďte simulaci výpadku proudu odpojením UPS z přívodu proudu.
- Zátěž musí být nadále napájena, musí dojít k rozsvícení ikony ikony a displeji a musí být slyšet pípání po dobu 4 sekund.
- 3) Když je přívod proudu znovu připojen, musí UPS znovu přejít na provoz z elektrické sítě.

#### ZAPNUTÍ PŘI PROVOZU Z BATERIE

- 1) Stiskněte hlavní vypínač umístěný na přední straně.
- 2) Stiskněte tlačítko "ON" a držte ho stisknuté nejméně 5 sekund. Poté dojde k rozsvícení všech ikon na displeji.
- 3) Zapněte vybavení připojené do UPS.

#### VYPNUTÍ UPS

Pro provedení vypnutí UPS stiskněte tlačítko "STBY" a držte ho stisknuté nejméně 2 sekundy. UPS přejde do pohotovostního režimu a na displeji začne blikat ikona 🛆:

- 1) Pokud je připojen přívod proudu, je pro kompletní vypnutí UPS nutné stisknout hlavní vypínač.
- 2) V případě provozu na baterii, kdy časovač není nastaven, se UPS automaticky vypne po uplynutí 30ti sekund. Pokud je časovač nastaven stiskněte tlačítko "STBY" a držte ho stisknuté nejméně 5 sekund. Pro kompletní vypnutí stiskněte hlavní vypínač.

### HLÁŠENÍ NA DISPLEJI

Tato kapitola podrobně popisuje různé informace, které se mohou zobrazit na LCD displeji.

### STAVOVÁ HLÁŠENÍ UPS

| IKONA                  | STAV                   | POPIS                                                                                                    |
|------------------------|------------------------|----------------------------------------------------------------------------------------------------|
|                        | Svítí                  | Signalizuje poruchu.                                                                                                    |
|                        | Bliká                  | UPS se nachází v pohotovostním režimu.                                                                                                    |
|                        |                        |                                                                                                    |
| ОК                     | Svítí                  | Signalizuje normální činnost UPS.                                                                                                    |
|                        | Svítí                  | UPS pracuje z elektrické sítě.                                                                                                    |
|                        | Bliká                  | UPS pracuje z elektrické sítě, ale výstupní napětí není synchronizované<br>s napětím elektrické sítě                                                                              |
|                        | Svítí                  | UPS pracuje z baterie. V tomto stavu je slyšet akustický signál UPS (pípání) v pravidelném intervalu každé 4 sekundy.                                                             |
|                        | Bliká                  | Alarm vybité baterie, který signalizuje, že činnost na baterii se blíží ke konci. V tomto stavu je slyšet akustický signál UPS (pípání) v pravidelném intervalu každou 1 sekundu. |
|                        |                        |                                                                                                    |
|                        | Svítí                  | Signalizuje, že zátěž připojená k UPS je napájená přes bypass.                                                                                                    |
| 25 50 75 100           | Dynamické              | Uvádí odhadovaný stav nabití baterie v procentech.                                                                                                    |
| BATTERY %              | zobrazeni              |                                                                                                    |
| 25 50 75 100<br>LOAD % | Dynamické<br>zobrazení | Uvádí zatížení UPS v procentech ve srovnání se jmenovitou hodnotou.                                                                                                    |
| 2                      | Bliká                  | Je vyžadována údržba. Kontaktujte servisní středisko.                                                                                                    |
|                        | Svítí                  | Signalizuje, že je časovač aktivní (naprogramované zapnutí a vypnutí).<br>Časovač je možné aktivovat/deaktivovat pomocí dodaného softwaru.                                        |
|                        | Bliká                  | 1 minuta do zapnutí UPS nebo 3 minuty do vypnutí UPS.                                                                                                    |
|                        | Nesvítí *              | Zásuvky EnergyShare neisou nakonfigurovány (Vždy aktivní)                                                                                                    |
|                        | Svítí nepřetržitě      | Pomocí softwaru <b>UPSTools</b> byla nakonfigurována událost související se zásuvkami EnergyShare (např. hranice alarmu vybití), ale zásuvky jsou aktivní.                        |
|                        | Bliká *                | Došlo k související události; zásuvky EnergyShare byly odpojeny.                                                                                                    |

\* Více informací o konfiguraci zásuvek EnergyShare naleznete v odstavci "Další vlastnosti".

#### OBLAST ZOBRAZENÍ NAMĚŘENÝCH DAT

Přední displej je možné použít pro zobrazení důležitých provozních informací týkajících se UPS. Při zapnutí UPS je na displeji zobrazena hodnota napětí elektrické sítě.

Pro zobrazení dalších hodnot opakovaně stiskněte tlačítko "SEL", dokud se nezobrazí požadovaná hodnota.

V případě poruchy/alarmu (FAULT) nebo zablokování (LOCK) se na displeji automaticky zobrazí typ a kód odpovídajícího alarmu.

Níže jsou uvedeny některé příklady:

| PŘÍKLAD ZOBRAZENÍ <sup>(1)</sup> | POPIS                                                                           | PŘÍKLAD ZOBRAZENÍ <sup>(1)</sup> | POPIS                                                                       |
|----------------------------------|---------------------------------------------------------------------------------|----------------------------------|-----------------------------------------------------------------------------|
|                                  |                                                                                 |                                  |                                                                             |
| IN 227 V                         | Napětí elektrické sítě                                                          | BATT BO %                        | Nabití baterie v<br>procentech                                              |
|                                  |                                                                                 |                                  |                                                                             |
| IN USS HZ                        | Frekvence elektrické sítě                                                       | BATT B2 V                        | Celkové napětí baterie                                                      |
|                                  |                                                                                 |                                  |                                                                             |
| OUT 230 V                        | Výstupní napětí UPS                                                             | LOAD %                           | Aplikované zatížení v<br>procentech                                         |
|                                  |                                                                                 |                                  |                                                                             |
| оит 500 нz                       | Výstupní frekvence                                                              |                                  | Proud absorbovaný<br>zátěží                                                 |
|                                  |                                                                                 |                                  |                                                                             |
| BATT 75 min                      | Zbývající doba činnosti na<br>baterii                                           | 55°                              | Teplota chladicího<br>systému pro elektroniku<br>uvnitř UPS                 |
|                                  |                                                                                 | ,                                |                                                                             |
| FOR                              | Porucha/alarm <sup>(2)</sup> : Jsou<br>zobrazeny spolu<br>s odpovídajícím kódem | LSC                              | Zablokování <sup>(2)</sup> : Je<br>zobrazeno spolu<br>s odpovídajícím kódem |

- (1) Hodnoty zobrazené na obrázcích v tabulce jsou pouze informativní.
- <sup>(2)</sup> Kódy PORUCHY / ZABLOKOVÁNÍ mohou být zobrazeny pouze tehdy, když jsou aktivní (výskyt poruchy/alarmu nebo zablokování).

### KONFIGURACE PROVOZNÍHO REŽIMU

Oblast displeje znázorněná na obrázku zobrazuje aktivní provozní režim a umožňuje uživateli zvolit jiný provozní režim přímo pomocí ovládacího panelu.

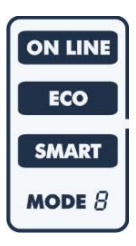

#### POSTUP:

- Pro vstup do oblasti konfigurace stiskněte a držte tlačítko "SEL" po dobu nejméně 3 sekundy.
- Rozsvítí se ikona odpovídající aktuálně nastavenému režimu.
- Pro změnu režimu stiskněte tlačítko "ON".
- Pro potvrzení zvoleného režimu stiskněte a držte tlačítko "SEL" po dobu nejméně 3 sekundy.

#### DOSTUPNÁ NASTAVENÍ

UPS je navržen tak, aby byla možná jeho konfigurace v různých provozních režimech:

- **ON-LINE** je režim, který zaručuje maximální ochranu zátěže a kvalitu tvaru vlny na výstupu (\*)
- ECO je režim, při kterém UPS spotřebovává minimální proud, což znamená, že se jedná o nejefektivnější režim (\*\*)
- **SMART ACTIVE:** v tomto režimu UPS určuje, zda bude prováděn provoz v režimu ON-LINE nebo v režimu ECO na základě získaných statistik kvality napájení z elektrické sítě.
- **STAND-BY OFF** [Mode 1]: UPS pracuje jakou nouzový zdroj proudu. Když je přítomné napájení z elektrické sítě, zátěž není napájena, zatímco když dojde k výpadku proudu, je zátěž napájena z UPS.
- (\*) Hodnota rms výstupního napájení je pevně daná přesným mikroprocesorovým ovládáním nezávisle na vstupním napětí, zatímco frekvence výstupního napětí je synchronizovaná (v uživatelem zvoleném rozsahu) s frekvencí vstupního napětí. Mimo tento rozsah dojde k desynchronizaci výstupu a elektrické sítě a návratu na jmenovitou frekvenci. V tomto stavu bypass nelze dále používat.
- (\*\*) V režimu ECO je zátěž normálně napájena z bypassu pro optimalizaci výkonu. Pokud se napájení z elektrické sítě odchýlí mimo požadované hodnoty, UPS se přepne na režim ON LINE. Přibližně 5 minut poté, co se napájení z elektrické sítě vrátí do požadovaných hodnot, je zátěž znovu přepnuta na napájení z bypassu.

#### DALŠÍ VLASTNOSTI

#### MANUÁLNÍ BYPASS

Použitím funkce manuálního bypassu je možné přepnout UPS na bypass. V tomto režimu je zátěž napájena přímo z elektrické sítě a jakékoliv poruchy v síti budou mít přímý dopad na zátěž.

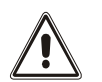

#### <u>UPOZORNĚNÍ:</u>

PŘED PROVÁDĚNÍM NÁSLEDUJÍCÍCH ČINNOSTÍ SE UJISTĚTE, ŽE JE FREKVENCE NA VSTUPU STEJNÁ JAKO FREKVENCE NA VÝSTUPU A ŽE SE UPS NENACHÁZÍ V REŽIMU PROVOZU NA BATERII.

#### Upozornění: V případě výpadku proudu je zátěž odpojena, i když je UPS zapnutý.

Pokud hodnoty proudu z elektrické sítě překračují určené povolené odchylky, UPS automaticky přejde do režimu Stdby a odpojí zátěž.

Pro přepnutí UPS do režimu manuálního bypassu stiskněte tlačítka ON a SEL najednou a držte je nejméně 4 sekundy. Na displeji se zobrazí kód "C02".

Pro návrat do normálního provozní režimu stiskněte tlačítka ON a SEL znovu a držte je nejméně 4 sekundy.

#### PROGRAMOVATELNÁ POMOCNÁ ZÁSUVKA (EnergyShare)

Zásuvky pro sdílení proudu jsou výstupy, které umožňuje automatické odpojení zátěže, která je k nim připojena, během určitých provozních stavů. Události, které způsobí automatické odpojení zásuvky pro sdílení proudu, může uživatel zvolit použitím konfiguračního softwaru **UPSTools**. Je možné zvolit odpojení například po určité době provozu na baterii, nebo když je dosažena hranice vybití baterie nebo když dojde k přetížení.

Zásuvky Energyshare sockets nejsou standardně nakonfigurovány a fungují jako další výstupy.

Funkce EnergyShare je spjata s ikonou na displeji, která je popsaná v odstavci "Hlášení na displeji".

Výskyt a počeť těchto zásuvek závisí na typu UPS. Tyto zásuvky jsou oproti ostatním zásuvkám rozlišeny jinou barvou.

#### SVORKOVNICE PRO VZDÁLENÉ OVLÁDÁNÍ

Svorkovnice pro vzdálené ovládání umožňuje implementaci funkce REPO (Vzdálené nouzové vypnutí napájení) a vzdálené spuštění a vypnutí UPS.

Výrobce dodává UPS tak, že jsou svorky pro R.E.P.O. spojeny. Při instalaci odstraňte spojku a připojte svorky do uzavřeného kontaktu.

Když dojde k nouzovému stavu a použití vypínacího zařízení, je ovládání R.E.P.O. rozpojeno, UPS přejde do pohotovostního režimu a zátěž je kompletně odpojena.

Upozornění: Před obnovením provozu UPS, deaktivujte vypínací zařízení.

Obvody svorkovnice pro vzdálené ovládání jsou samo-napájeny pomocí obvodů SELV. Z toho důvodu není vyžadováno externí napájení. Když je kontakt sepnutý, proudí v obvodech proud o hodnotě maximálně 15 mA.

Veškerá připojení do svorkovnice pro vzdálené ovládání jsou provedena pomocí kabelu, který zaručuje dvojitou izolaci připojení.

Logika připojení:

• PIN 1-2 REPO

Funkce je aktivovaná, když je kontakt rozpojený.

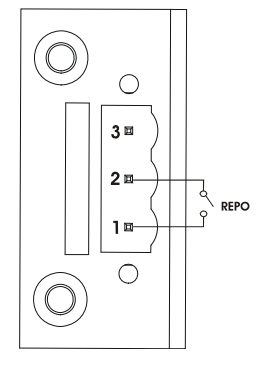

• PIN 2-3 VZDÁLENÉ ZAPNUTÍ, VZDÁLENÉ ZAPNUTÍ/VYPNUTÍ

Funkce je aktivovaná, když je kontakt sepnutý. Standardně je tento pin nastaven na VZDÁLENÉ ZAPNUTÍ a je možné ho nakonfigurovat na VZDÁLENÉ ZAPNUTÍ/VYPNUTÍ pomocí softwaru **UPSTools**.

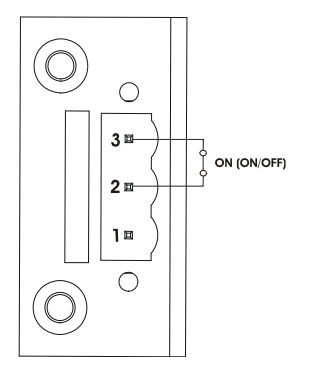

### SOFTWARE

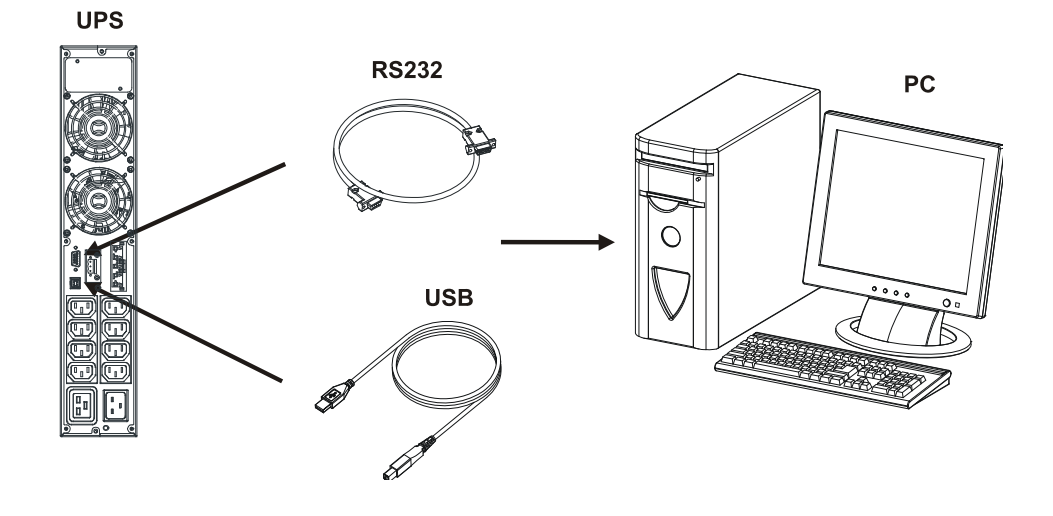

#### MONITOROVACÍ A ŘÍDICÍ SOFTWARE

Software **PowerShield<sup>3</sup>** zaručuje efektivní a intuitivní řízení UPS a zobrazuje všechny důležité informace, jako je vstupní napětí, aplikované zatížení, kapacita baterie.

Tento software rovněž automaticky provádí vypínání jednotky a odesílání e-mailů, textových zpráv a síťových hlášení v případě výskytu událostí, které jsou nastaveny uživatelem.

#### **POSTUP INSTALACE**

- 1) Připojte jeden komunikační port UPS do jednoho komunikačního portu počítače použitím kabelu, který je součástí dodávky.
- 2) Stáhněte si software na stránkách www.riello-ups.com. Je nutné zvolit správnou verzi operačního systému.
- 3) Postupujte podle pokynů instalačního programu.
- 4) Více informací naleznete v návodu k obsluze, který si můžete stáhnout na www.riello-ups.com.

#### Konfigurační software

Software **UPSTools** umožňuje konfigurace a kompletní zobrazení stavu UPS přes port USB nebo RS232. Seznam možných konfigurací, které má uživatel k dispozici, naleznete v odstavci "Konfigurace UPS".

#### POSTUP INSTALACE

- 1) Připojte jeden komunikační port UPS do jednoho komunikačního portu počítače použitím kabelu, který je součástí dodávky.
- 2) Postupujte podle pokynů pro instalaci, které se nachází v návodu k softwaru nebo v adresáři programu UPSTools. Návod k softwaru si můžete stáhnout na stránkách **www.riello-ups.com**.

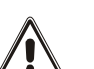

#### UPOZORNĚNÍ:

Pokud používáte komunikační port RS232, není možné zároveň provádět komunikaci přes port USB a obráceně.

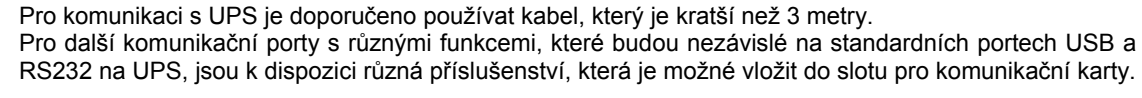

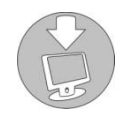

Pro kontrolu, zda jsou k dispozici nové aktuální verze softwaru, nebo pro informace o dostupném příslušenství navštivte naše internetové stránky **www.riello-ups.com**.

### KONFIGURACE UPS

Následující tabulka obsahuje všechny možné konfigurace, které má uživatel k dispozici pro maximální přizpůsobení UPS svým požadavkům. Tyto konfigurace je možné provést pomocí softwaru **UPStools**.

| FUNKCE                                    | POPIS                                                                                                    | STANDARD     | MOŽNÉ KONFIGURACE                                                                                                    |
|-------------------------------------------|----------------------------------------------------------------------------------------------------|--------------|----------------------------------------------------------------------------------------------------|
| Výstupní<br>frekvence                     | Volba jmenovité výstupní<br>frekvence                                                                          | Auto         | <ul> <li>50 Hz</li> <li>60 Hz</li> <li>Auto: automatické učení vstupní frekvence</li> </ul>                                                 |
| Výstupní napětí                           | Volba jmenovitého<br>výstupního napětí                                                                         | 230V         | 220 - 240 v přírůstcích 1V                                                                                                    |
| Provozní režim                            | Volba jednoho ze 4 různých<br>provozních režimů                                                                | ON LINE      | <ul> <li>ON LINE</li> <li>ECO</li> <li>SMART ACTIVE</li> <li>STAND-BY OFF (MODE 1)</li> </ul>                                               |
| Režim bypassu                             | Volba režimu použití vedení<br>bypassu                                                                         | Normální     | <ul> <li>Normální</li> <li>Deaktivováno se synchronizací vstupu/výstupu</li> <li>Deaktivováno bez synchronizace vstupu / výstupu</li> </ul> |
| Vypnutí kvůli<br>minimálnímu<br>zatížení  | Automaticky vypne UPS při<br>provozu na baterii, je-li<br>zatížení menší než 5%                                | Deaktivováno | <ul><li>Aktivováno</li><li>Deaktivováno</li></ul>                                                                                           |
| Omezení<br>autonomní<br>činnosti          | Nastavení maximální doby<br>provozu baterie                                                                    | Deaktivováno | <ul> <li>Deaktivováno (kompletní vybití baterie)</li> <li>(1 - 65000) sekund v přírůstcích 1 sekunda</li> </ul>                             |
| Alarm vybití<br>baterie                   | Nastavení odhadované<br>doby pro varování o vybité<br>baterii                                                  | 3 min.       | (1 - 255) minut v přírůstcích 1 minuta                                                                                                    |
| Test baterie                              | Nastavení časového<br>intervalu pro automatický<br>test baterie                                                | 40 hodin     | <ul> <li>Deaktivováno</li> <li>(1 - 1000) h hodin v přírůstcích 1 hodina</li> </ul>                                                         |
| Hranice alarmu<br>maximálního<br>zatížení | Volba hranice přetížení                                                                                        | Deaktivováno | <ul> <li>Deaktivováno</li> <li>(0 - 103) % v přírůstcích 1 %</li> </ul>                                                                     |
| Povolená<br>odchylka vstupní<br>frekvence | Volba požadovaného<br>rozsahu vstupní frekvence<br>pro přepnutí na bypass a<br>pro synchronizaci<br>s výstupem | ± 5%         | (±3 - ±10) % v přírůstcích 1 %                                                                                                    |

\* Pro konfigurace Fout = 50, 60Hz nebo deaktivaci synchronizace na vstupu je snížen výstupní výkon UPS.

| FUNKCE                                        | POPIS                                                                              | STANDARD                             | MOŽNÉ KONFIGURACE                                                                                                    |
|-----------------------------------------------|------------------------------------------------------------------------------------|--------------------------------------|----------------------------------------------------------------------------------------------------|
|                                               |                                                                                    |                                      |                                                                                                    |
| EnergyShare                                   | Slouží pro volbu provozního<br>režimu pomocné zásuvky                              | Vždy připojeno                       | <ul> <li>Vždy připojeno</li> <li>Odpojení po uplynutí nastaveného počtu sekund provozu na baterii</li> <li>Odpojení po uplynutí nastaveného počtu sekund od aktivace alarmu vybití baterie</li> <li> (prohlédněte si návod k softwaru UPSTools)</li> </ul> |
| Hraniční<br>hodnoty napětí<br>bypassu         | Volba povoleného rozsahu<br>napětí pro přechod na<br>bypass                        | Nízké: 180V<br>Vysoké: 264V          | Nízké: 180 ÷ 200 v krocích po 1 V<br>Vysoké:250 ÷ 264 v krocích po 1 V                                                                                                    |
|                                               |                                                                                    |                                      |                                                                                                    |
| Hraniční hodnoty<br>napětí bypassu<br>pro ECO | Volba povoleného rozsahu<br>napětí pro provoz v režimu<br>ECO                      | Nízké: 200V<br>Vysoké: 253V          | Nízké: 180 ÷ 220 v krocích po 1 V<br>Vysoké:240 ÷ 264 v krocích po 1 V                                                                                                    |
|                                               |                                                                                    | 1                                    |                                                                                                    |
| Citlivost<br>zásahu pro ECO                   | Volba citlivosti zásahu<br>během činnosti v režimu<br>ECO                          | Normální                             | <ul> <li>Nízká</li> <li>Normální</li> <li>Vysoká</li> </ul>                                                                                                    |
|                                               |                                                                                    |                                      |                                                                                                    |
| Prodleva spuštění                             | Doba čekání na<br>automatický restart po<br>obnovení napájení<br>z elektrické sítě | 5 sec.                               | <ul> <li>Deaktivováno</li> <li>(1 – 255) sekund v přírůstcích 1 sekunda</li> </ul>                                                                                                    |
|                                               |                                                                                    |                                      |                                                                                                    |
| Funkce<br>vzdáleného<br>zapnutí/vypnutí       | Volba funkce spojené se<br>svorkovnicí vzdáleného<br>ovládání.                     | Pin 1-2 REPO<br>Pin 2-3 Remote<br>ON | <ul> <li>Pin 1-2 REPO</li> <li>Pin 2-3 Remote ON, Remote ON/OFF</li> </ul>                                                                                                    |

### Komunikační porty

Na zadní straně UPS (prohlédněte si Pohled na UPS) se nachází následující komunikační porty:

- Konektor RS232
- Konektor USB
- Rozšiřující slot pro další komunikační karty

#### KONEKTOR RS232

|                                                          | KONEKTOR RS232                                                  |                                                                                                    |  |
|----------------------------------------------------------|-----------------------------------------------------------------|----------------------------------------------------------------------------------------------------|--|
| $ \begin{array}{c}                                     $ |                                                                 |                                                                                                    |  |
| PIN Č.                                                   | SIGNÁL                                                          | POZNÁMKA                                                                                                 |  |
| 1                                                        | Programovatelný výstup *:<br>[Standardně: zablokování UPS]      |                                                                                                    |  |
| 2                                                        | TXD                                                             |                                                                                                    |  |
| 3                                                        | RXD                                                             | (*) Optoizolovaný kontakt max. +30Vdc / 35mA<br>Pomocí dodaného softwaru je možné tyto kontakty přiřadit |  |
| 5                                                        | GND                                                             | ruznym udalostem.                                                                                        |  |
| 6                                                        | Napětí DC (I <sub>MAX</sub> = 20mA)                             | Více informací týkajících se komunikace UPS naleznete v dodaném návodu                                   |  |
| 8                                                        | Programovatelný výstup *:<br>[Standardně: alarm vybití baterie] |                                                                                                    |  |
| 9                                                        | Programovatelný výstup *:<br>[Standardně: provoz na baterii]    |                                                                                                    |  |

#### KOMUNIKAČNÍ SLOT

UPS je vybaven rozšiřujícím slotem pro další komunikační karty (prohlédněte si vedlejší obrázek), které umožňují komunikaci zařízení použitím hlavních komunikačních standardů. Níže jsou uvedeny některé příklady:

- Druhý port RS232 a USB
- Sériový duplikátor
- Ethernetová karta s protokoly TCP/IP, HTTP a SNMP
- Karta převodníku s protokolem JBUS / MODBUS
- Karta převodníku s protokolem PROFIBUS
- Karta s reléovými izolovanými kontakty

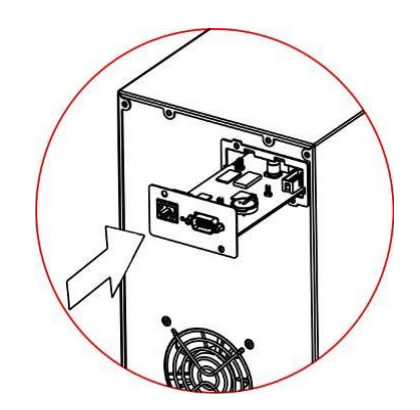

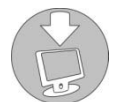

Pro kontrolu, zda jsou k dispozici nějaká další příslušenství, navštivte naše internetové stránky **www.riello-ups.com**.

### VÝMĚNA BATERIE

Jednotka UPS je vybavena speciální baterií, kterou je možné snadno vyměnit (**hot swap**), přičemž je zajištěna maximální bezpečnost díky systému chráněného připojení.

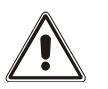

- KDYŽ JE BATERIE ODPOJENA, NEJSOU ZÁTĚŽE PŘIPOJENÉ K UPS CHRÁNĚNY V PŘÍPADĚ VÝPADKU PROUDU.
- BATERIE JE VELMI TĚŽKÁ. PŘI PROVÁDĚNÍ VÝMĚNY BATERIE SI POČÍNEJTE VELMI OPATRNĚ.
- Manuálně nastavte UPS do režimu bypassu stisknutím tlačítek ON-SEL na 4 sekundy (prohlédněte si odstavec "POUŽITÍ / Konfigurace provozního režimu). Na displeji by se mělo zobrazit hlášení "C02". POZNÁMKA: v tomto stavu bude zátěž napájena přes bypass.

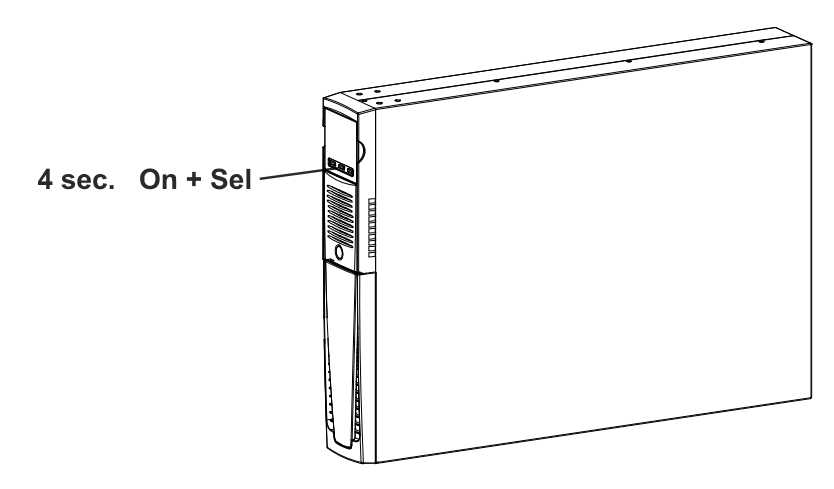

 Baterie je umístěna za předním krytem UPS. Odstraňte přední kryt, jak je to znázorněno na následujícím obrázku (A). Odšroubujte šrouby z krytu (B) pro zajištění baterie. Odpojte konektor, který připojuje baterii k UPS.

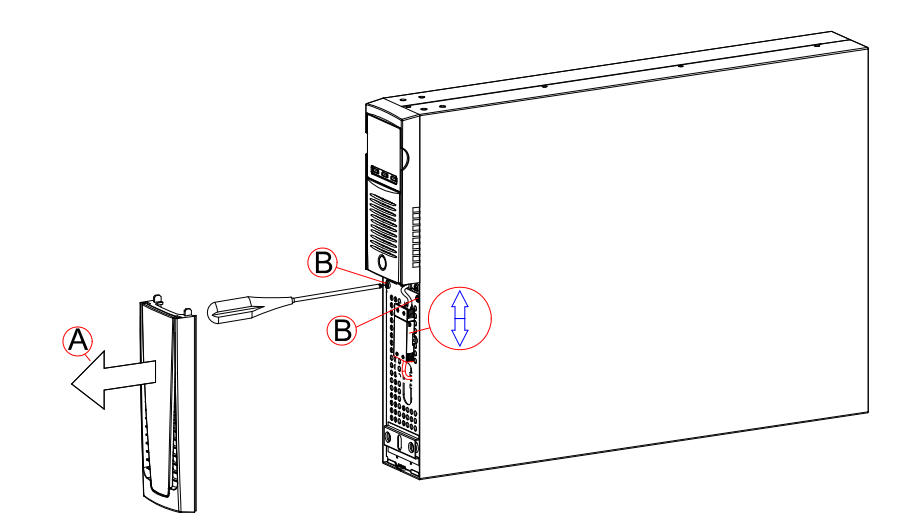

3. Odstraňte kryt pro zajištění baterie podle následujícího obrázku.

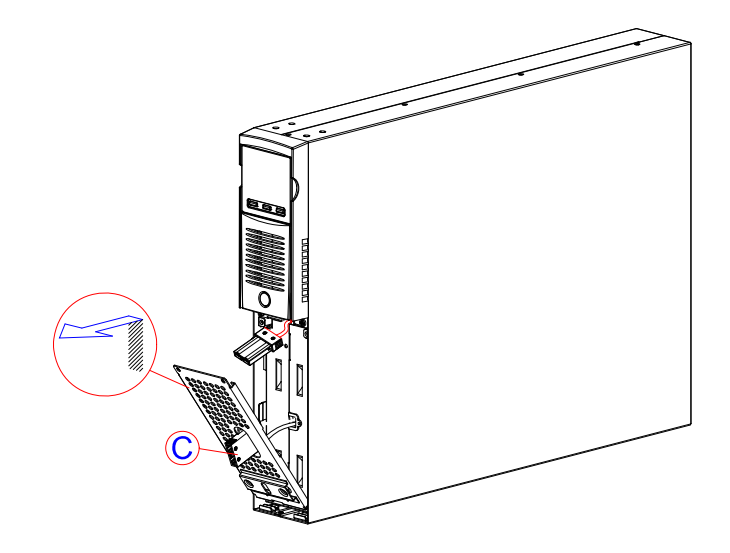

4. Vysuňte baterii směrem ven, jak je to znázorněno na následujícím obrázku. Při vyjímání nebo zvedání baterie si počínejte velmi opatrně, protože baterie je těžká. UPOZORNĚNÍ: nová baterie musí obsahovat stejný počet a typ článků (prohlédněte si štítek na baterii vedle konektoru).

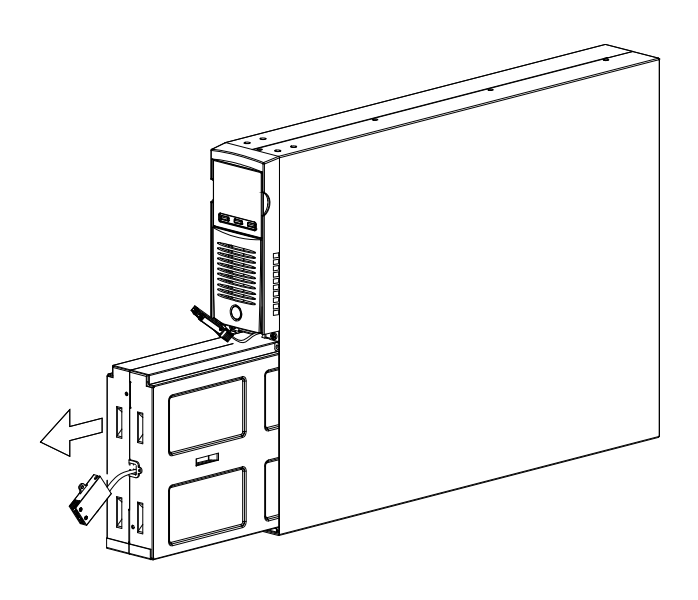

- 5. Vložte novou baterii do jejího pouzdra a zasuňte ji do UPS. Nainstalujte zpět kryt pro zajištění baterie a připevněte ho pomocí dvou šroubů, které jste prve odšroubovali. Připojte kabel baterie do UPS a připevněte přední kryt. Nastavte UPS do režimu normálního provozu stisknutím tlačítek ON + SEL na 4 sekundy.
- 6. Ujistěte se, že na displeji není zobrazen kód C02.
- 7. Stiskněte tlačítko ON a držte ho stisknuté 5 pro spuštění procesu kontroly stavu baterie.

## ŘEŠENÍ PROBLÉMŮ

Nesprávná činnost UPS není nejčastěji známkou poruchy, ale pouze výsledek malých problémů nebo chyb. Z toho důvodu je doporučeno si pečlivě přečíst následující tabulku, která obsahuje informace užitečné pro vyřešení nejčastějších problémů UPS.

| PROBLÉM                                                                    | MOŽNÁ PŘÍČINA                                               | ŘEŠENÍ                                                                                                    |
|----------------------------------------------------------------------------|-------------------------------------------------------------|----------------------------------------------------------------------------------------------------|
|                                                                            | HLAVNÍ VYPÍNAČ NENÍ                                         | Stiskněte hlavní vypínač na předním krytu.                                                                                                    |
|                                                                            | CHYBÍ NAPÁJECÍ KABEL                                        | Zkontrolujte, zda je napájecí kabel správně připojen.                                                                                                    |
| DISPLEJ SE<br>NEROZSVĚCUJE                                                 | NENÍ PŘIVÁDĚN PROUD<br>Z ELEKTRICKÉ SÍTĚ<br>(VÝPADEK)       | Zkontrolujte, zda je elektrický proud přiváděn do zásuvky,<br>do které je připojen UPS (pro tuto kontrolu použijte<br>například stolní lampičku).                                    |
|                                                                            | DOŠLO K AKTIVACI<br>VSTUPNÍHO JISTIČE                       | Restartujte jistič stisknutím tlačítka na zadní straně UPS.<br><u>UPOZORNĚNÍ</u> : zkontrolujte, zda na výstupu UPS<br>nedochází k přetížení.                                        |
|                                                                            |                                                             |                                                                                                    |
|                                                                            | UPS SE NACHÁZÍ<br>V POHOTOVOSTNÍM<br>REŽIMU                 | Stiskněte tlačítko "ON" na ovládacím panelu pro napájení zátěže.                                                                                                    |
| DISPLEJ SVÍTÍ, ALE<br>ZÁTĚŽ NENÍ NAPÁJENA                                  | BYL ZVOLEN REŽIM<br>STAND-BY OFF                            | Je nutné změnit režim.<br>Režim STAND-BY OFF (nouzový zdroj proudu) ve<br>skutečnosti napájí zátěže pouze v případě výpadku<br>proudu.                                               |
|                                                                            | ZÁTĚŽ NENÍ PŘIPOJENA                                        | Zkontrolujte připojení zátěže.                                                                                                    |
|                                                                            |                                                             |                                                                                                    |
| UPS PRACUJE<br>Z BATERIE, PŘESTOŽE JE<br>NAPÁJENA<br>Z ELEKTRICKÉ SÍTĚ     | VSTUPNÍ NAPĚTÍ JE MIMO<br>POVOLENÝ ROZSAH PRO<br>PROVOZ UPS | Došlo k problému s elektrickou sítí. Počkejte, než se<br>napětí z elektrické sítě na vstupu vrátí do povoleného<br>rozsahu. UPS se automaticky vrátí na provoz z elektrické<br>sítě. |
|                                                                            | DOŠLO K AKTIVACI<br>VSTUPNÍHO JISTIČE                       | Restartujte jistič stisknutím tlačítka na zadní straně UPS.<br><u>UPOZORNĚNÍ</u> : zkontrolujte, zda na výstupu UPS<br>nedochází k přetížení.                                        |
|                                                                            |                                                             |                                                                                                    |
| UPS SE NESPOUŠTÍ A NA<br>DISPLEJI JE ZOBRAZEN<br>KÓD: <b>A06, A08</b>      | TEPLOTA UPS JE MENŠÍ<br>NEŽ 0°C                             | Zkontrolujte teplotu okolního prostředí UPS. Pokud je teplota příliš nízká, zajistěte, aby došlo k jejímu zvýšení nad minimální hranici (0°C).                                       |
|                                                                            |                                                             |                                                                                                    |
| NA DISPLEJI JE<br>ZOBRAZEN JEDEN<br>Z NÁSLEDUJÍCÍCH KÓDŮ:<br>L10, L11, F11 | PORUCHA VSTUPNÍHO<br>RELÉ                                   | Vypněte UPS a odpojte ho z elektrické sítě. Poté kontaktujte servisní středisko.                                                                                                    |
|                                                                            |                                                             |                                                                                                    |
| NA DISPLEJI JE<br>ZOBRAZEN KÓD: <b>L02</b>                                 | KARTA PRO OVLÁDÁNÍ<br>NENÍ SPRÁVNĚ VLOŽENA                  | Vypněte UPS a odpojte ho z elektrické sítě. Poté kontaktujte servisní středisko.                                                                                                    |

| PROBLÉM                                                                                                    | MOŽNÁ PŘÍČINA                                                                                       | ŘEŠENÍ                                                                                                    |
|----------------------------------------------------------------------------------------------------|----------------------------------------------------------------------------------------------------|----------------------------------------------------------------------------------------------------|
| JE SLYŠET NEPŘETRŽITÝ<br>ZVUKOVÝ SIGNÁL A NA<br>DISPLEJI JE ZOBRAZEN<br>JEDEN Z NÁSLEDUJÍCÍCH<br>KÓDŮ: <b>A54, F50, F51, F52,</b><br><b>F55, L50, L51, L52</b>     | ZATÍŽENÍ UPS JE PŘÍLIŠ<br>VYSOKÉ                                                                    | Snižte zatížení UPS tak, aby se nacházelo v rozsahu<br>100% (nebo v uživatelem nastaveném rozsahu<br>v případě kódu A54).<br>Pokud je na displeji zobrazeno zablokování, odpojte<br>zátěž, vypněte UPS a poté ho znovu zapněte. |
| NA DISPLEJI JE<br>ZOBRAZEN KÓD: <b>A61</b>                                                                                                    | VYMĚŇTE BATERIE                                                                                     | Kontaktujte servisní středisko pro provedení výměny baterie.                                                                                                    |
| NA DISPLEJI JE<br>ZOBRAZEN KÓD: <b>A62</b>                                                                                                    | BATERIE CHYBÍ NEBO NENÍ<br>PŘIPOJENA                                                                | U verzí s přídavnou nabíječkou baterií zkontrolujte, zda je<br>bateriová skříň správně nainstalována a připojena k UPS.                                                                                                    |
| NA DISPLEJI JE<br>ZOBRAZEN KÓD: <b>A63</b>                                                                                                    | BATERIE JSOU VYBITÉ.<br>UPS ČEKÁ, AŽ NAPĚTÍ<br>Z BATERIÍ PŘEKROČÍ<br>NASTAVENOU HRANIČNÍ<br>HODNOTU | Počkejte, než se baterie nabijí nebo proveďte spuštění<br>manuálně stisknutím tlačítka "ON" minimálně na 2<br>sekundy.                                                                                                    |
| JE SLYŠET NEPŘETRŽITÝ<br>ZVUKOVÝ SIGNÁL A NA<br>DISPLEJI JE ZOBRAZEN<br>JEDEN Z NÁSLEDUJÍCÍCH<br>KÓDŮ: F03, F05, F07, F13,<br>F21, F40, F41, F42, F43              | DOŠLO K PORUŠE UPS;<br>BRZY PRAVDĚPODOBNĚ<br>DOJDE K ZABLOKOVÁNÍ                                    | Pokud je to možné, odpojte přívod proudu do zátěže,<br>vypněte UPS a poté ho znovu zapněte. Pokud se problém<br>objeví znovu, kontaktujte servisní středisko.                                                                   |
| JE SLYŠET NEPŘETRŽITÝ<br>ZVUKOVÝ SIGNÁL A NA<br>DISPLEJI JE ZOBRAZEN<br>JEDEN Z NÁSLEDUJÍCÍCH<br>KÓDŮ: <b>F04, L04</b>                                             | TEPLOTA UVNITŘ UPS JE<br>PŘÍLIŠ VYSOKÁ                                                              | Zkontrolujte, zda teplota okolního prostředí UPS nepřekračuje 40°C.                                                                                                    |
| JE SLYŠET NEPŘETRŽITÝ<br>ZVUKOVÝ SIGNÁL A NA<br>DISPLEJI JE ZOBRAZEN<br>JEDEN Z NÁSLEDUJÍCÍCH<br>KÓDŮ: <b>F53, L53</b>                                             | DOŠLO K PORUŠE<br>JEDNOHO NEBO VÍCE<br>ZAŘÍZENÍ NAPÁJENÝCH<br>PŘES UPS                              | Odpojte všechna zařízení, vypněte UPS a poté ho znovu<br>zapněte. Připojujte zařízení jedno po druhém, abyste<br>zjistili, které zařízení je porouchané.                                                                        |
| JE SLYŠET NEPŘETRŽITÝ<br>ZVUKOVÝ SIGNÁL A NA<br>DISPLEJI JE ZOBRAZEN<br>JEDEN Z NÁSLEDUJÍCÍCH<br>KÓDŮ: F60, L03, L05, L07,<br>L13, L20, L21, L40, L41,<br>L42, L43 | DOŠLO K PORUŠE UPS                                                                                  | Pokud je to možné, odpojte přívod proudu do zátěže,<br>vypněte UPS a poté ho znovu zapněte. Pokud se problém<br>objeví znovu, kontaktujte servisní středisko.                                                                   |
| NA DISPLEJI JE<br>ZOBRAZEN JEDEN<br>Z NÁSLEDUJÍCÍCH KÓDŮ:<br><b>C01, C02, C03</b>                                                                                  | VZDÁLENÝ PŘÍKAZ JE<br>AKTIVNÍ                                                                       | Pokud je to potřeba, zkontrolujte stav příkazů na všech přídavných kartách.                                                                                                    |
| NA DISPLEJI JE<br>ZOBRAZEN KÓD <b>C02</b>                                                                                                    | FUNKCE MANUÁLNÍHO<br>BYPASSU JE AKTIVNÍ                                                             | Pro ukončení režimu manuálního bypassu stiskněte<br>klávesy ON a SEL najednou a držte je stisknuté nejméně<br>4 sekundy.                                                                                                    |

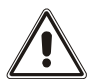

**UPOZORNĚNÍ:** V případě trvalé poruchy UPS nebude možné napájení zátěže. Pro zajištění kompletní ochrany vašeho vybavení vám doporučujeme nainstalovat zařízení ATS (Automatický přepojovač) nebo externí automatický bypass. Více informací naleznete na internetové adrese **www.riello-ups.com**.

### CHYBOVÉ KÓDY

Použitím sofistikovaného systému automatické diagnostiky je UPS schopen zkontrolovat svůj vlastní stav a jakékoliv anomálie a/nebo poruchy, ke kterým může dojít během provozu, a zobrazit výsledek na displeji. Pokud dojde k výskytu problému, UPS na displeji signalizuje danou událost zobrazením kódu a typu aktivovaného alarmu (FAULT (porucha) a/nebo LOCK (zablokování)).

#### PORUCHA

Poruchy je možné rozdělit do tří kategorií:

Anomálie: jedná se o "malé" problémy, které nezablokují UPS, ale sníží úroveň výkonnosti nebo zabrání použití některých funkcí.

| KÓD | POPIS                                                                          |
|-----|--------------------------------------------------------------------------------|
| A06 | Teplotní senzor1 hlásí hodnotu pod 0°C                                         |
| A08 | Teplotní senzor2 hlásí hodnotu pod 0°C                                         |
| A54 | Procentní hodnota zatížení je větší, než hraniční hodnota nastavená uživatelem |
| A61 | Vyměňte baterie                                                                |
| A62 | Baterie nebo bateriová skříň chybí nebo není připojena                         |
| A63 | Čekání na nabití baterií                                                       |

Alarmy: jedná se o závažnější problémy než "anomálie", protože jejich výskyt může vést k zablokování UPS ve velmi krátké době.

| KÓD | POPIS                                          |
|-----|------------------------------------------------|
| F03 | Pomocný zdroj energie není správný             |
| F04 | Přehřátí chladiče                              |
| F05 | Porucha teplotního senzoru 1                   |
| F07 | Porucha teplotního senzoru 2                   |
| F11 | Porucha vstupního relé                         |
| F13 | Selhání přípravného nabití kondenzátoru        |
| F21 | Přepětí kondenzátoru                           |
| F40 | Přepětí měniče                                 |
| F41 | Přímé napětí na výstupu                        |
| F42 | Napětí měniče není správné                     |
| F43 | Podpětí měniče                                 |
| F50 | Přetížení: zatížení > 103%                     |
| F51 | Přetížení: zatížení > 110%                     |
| F52 | Přetížení: zatížení > 150%                     |
| F53 | Zkrat                                          |
| F55 | Čekání na snížení zatížení pro návrat na měnič |
| F60 | Přepětí baterií                                |

> Aktivní příkazy: Signalizuje použití aktivního vzdáleného příkazu.

| KÓD | POPIS                                                                                       |
|-----|---------------------------------------------------------------------------------------------|
| C01 | Vzdálené řízení 1 (zapnutí/vypnutí vypínače)                                                |
| C02 | Vzdálené řízení 2 (zátěž je napájená přes bypass nebo pomocí příkazu manuálního<br>bypassu) |
| C03 | Vzdálené řízení 3 (zapnutí/vypnutí vypínače)                                                |
| C04 | Test baterie                                                                                |

#### ZABLOKOVÁNÍ

Alarmy ZABLOKOVÁNÍ běžně předchází zvukový signál a mají za následek vypnutí měniče a přepnutí napájení zátěže na vedení bypassu (tento proces se netýká zablokování, které je způsobeno vážným a dlouhodobým přetížením nebo zkraty).

| KÓD | POPIS                                                              |  |  |  |  |  |
|-----|--------------------------------------------------------------------|--|--|--|--|--|
| L02 | Karta pro ovládání není správně vložena                            |  |  |  |  |  |
| L03 | Pomocný zdroj energie není správný                                 |  |  |  |  |  |
| L04 | Přehřátí chladiče                                                  |  |  |  |  |  |
| L05 | Porucha teplotního senzoru 1                                       |  |  |  |  |  |
| L07 | Porucha teplotního senzoru 2                                       |  |  |  |  |  |
| L10 | Porucha vstupní pojistky nebo zablokování vstupního relé (nespíná) |  |  |  |  |  |
| L11 | Porucha vstupního relé                                             |  |  |  |  |  |
| L13 | Selhání přípravného nabití kondenzátoru                            |  |  |  |  |  |
| L20 | Podpětí kondenzátoru                                               |  |  |  |  |  |
| L21 | Přepětí kondenzátoru                                               |  |  |  |  |  |
| L40 | Přepětí měniče                                                     |  |  |  |  |  |
| L41 | Přímé napětí na výstupu                                            |  |  |  |  |  |
| L42 | Napětí měniče není správné                                         |  |  |  |  |  |
| L43 | Podpětí měniče                                                     |  |  |  |  |  |
| L50 | Přetížení: zátěž > 103%                                            |  |  |  |  |  |
| L51 | Přetížení: zátěž > 110%                                            |  |  |  |  |  |
| L52 | Přetížení: zátěž > 150%                                            |  |  |  |  |  |
| L53 | Zkrat                                                              |  |  |  |  |  |

### **TECHNICKÁ DATA**

| MODELY UPS                          |                                                                          | SDH 1000                                                                                                    | SDH 1500            | SDH 2200 /<br>SDH 2200 ER                                                                   | SDH 3000 /<br>SDH 3000 ER |  |
|-------------------------------------|--------------------------------------------------------------------------|----------------------------------------------------------------------------------------------------|---------------------|---------------------------------------------------------------------------------------------|---------------------------|--|
| VSTUP                               |                                                                          |                                                                                                    |                     | -                                                                                           |                           |  |
| Jmenovité napětí [Vac]              |                                                                          | 220 - 230 - 240                                                                                                    |                     |                                                                                             |                           |  |
| Maximální pracovní napětí [Vac]     |                                                                          | 300                                                                                                    |                     |                                                                                             |                           |  |
| Jmenovitá frekvence [Hz]            |                                                                          | 50 - 60                                                                                                    |                     |                                                                                             |                           |  |
| Jmenovitý proud (1)                 | [A]                                                                      | 5                                                                                                    | 7                   | 10.5 / 11.5                                                                                 | 14 / 15                   |  |
| BATERIE                             |                                                                          |                                                                                                    |                     |                                                                                             |                           |  |
| Doba nabití (standardní verze) [h]  |                                                                          | < 4h pro 80% dobití                                                                                                    |                     |                                                                                             |                           |  |
| Počet interních baterií             |                                                                          | 3                                                                                                    | 3                   | 6 / 0                                                                                       | 6 / 0                     |  |
| Jmenovité napětí bateriové skříně   |                                                                          | 36Vdc                                                                                                    | Nelze rozšířit      | 72Vdc                                                                                       | 72Vdc                     |  |
| Dobíjecí proud (pouze pro verze ER) |                                                                          | Není<br>k dispozici                                                                                                    | Není<br>k dispozici | 6A                                                                                          | 6A                        |  |
| VÝSTUP                              |                                                                          |                                                                                                    |                     |                                                                                             |                           |  |
| Jmenovité napětí (2)                | [Vac]                                                                    | Volitelné: 220 / <b>230</b> / 240                                                                                                    |                     |                                                                                             |                           |  |
| Frekvence (3)                       | [Hz]                                                                     | Volitelné: 50, 60 nebo automatická                                                                                                    |                     |                                                                                             |                           |  |
| Jmenovitý výkon                     | [kVA]                                                                    | 1                                                                                                    | 1.5                 | 2.2                                                                                         | 3                         |  |
| Jmenovitý výkon                     | [kW]                                                                     | 0.9                                                                                                    | 1.35                | 1.98 / 1.76                                                                                 | 2.7 / 2.4                 |  |
| Přetížení: 100% < zátěž < 110%      |                                                                          | Je k dispozici vedení bypassu:<br>aktivace bypassu po 2 sekuno<br>zablokování po 120 sekundác<br>Není k dispozici vedení bypassu:<br>zablokování po 60 sekundách |                     | po 2 sekundách<br>20 sekundách<br>) sekundách                                               |                           |  |
| Přetížení: 110% < zátěž < 150%      |                                                                          | Je k dispozici vedení bypassu:<br>Není k dispozici vedení bypassu:                                                                                               |                     | aktivace bypassu po 2 sekundách<br>zablokování po 4 sekundách<br>zablokování po 4 sekundách |                           |  |
| Přetížení: zátěž > 150%             |                                                                          | Je k dispozici vedení bypassu:<br>Není k dispozici vedení bypassu:                                                                                               |                     | okamžitá aktivace bypassu<br>zablokování po 1 sekundě<br>zablokování po 0.5 sekundách       |                           |  |
| OSTATNÍ                             |                                                                          |                                                                                                    |                     |                                                                                             |                           |  |
| Zemní svodový proud [mA]            |                                                                          | < 1.5                                                                                                    |                     | < 2                                                                                         |                           |  |
| Teplota okolního prostředí (4)      | [°C]                                                                     | 0 - 40                                                                                                    |                     |                                                                                             |                           |  |
| Vlhkost                             |                                                                          |                                                                                                    | < 90% bez           | ez kondenzace                                                                               |                           |  |
| Ochranná zařízení                   | Vybité baterie – nadproud – zkrat – přepětí – podpětí – nadměrná teplota |                                                                                                    |                     |                                                                                             |                           |  |
| Rozměry Š x H x V (4) [mm]          |                                                                          | 87 x 425 x 450                                                                                                    |                     | 87 x 625 x 450                                                                              |                           |  |
| Hmotnost                            | [Kg]                                                                     | 17                                                                                                    | 18                  | 29.5 / 14.5                                                                                 | 31.5 / 15                 |  |

Podrobnější informace naleznete na našich internetových stránkách.

(1) @ jmenovité zatížení, jmenovité napětí 230Vac, dobíjení baterie

<sup>(2)</sup> Pro udržení výstupního napětí ve specifikovaném rozsahu po dlouhodobém provozu je nutné provést opětovnou kalibraci

- <sup>(3)</sup> Je-li frekvence elektrické sítě v rozsahu 5% zvolené hodnoty, je UPS synchronizován s elektrickou sítí. Pokud je frekvence mimo povolený rozsah nebo je prováděna činnost z baterie, je frekvence zvolená hodnota +0,1%.
- (4) 20 25°C pro delší životnost baterie
- <sup>(5)</sup> Rozměry uvedené v tabulce se vztahují k samostatně stojící verzi, kdy je započítána i výška podpěrné nožky. Verze do rackové skříně je vhodná pro montáž do 19" skříní s celkovými rozměry 2U

| MODELY BATERIOVÉ SKŘÍNĚ  | JSDH036-NPA- | JSDH036-NPM-   | JSDH072-NPA- | JSDH072-NPM-   |    |
|--------------------------|--------------|----------------|--------------|----------------|----|
| Jmenovité napětí baterie | [Vdc]        | 36Vdc          |              | 72Vdc          |    |
| Rozměry Š x H x V        | [mm]         | 87 x 425 x 450 |              | 87 x 625 x 450 |    |
| Hmotnost                 | [Kg]         | 13.5           | 20.5         | 25             | 38 |

Symbol "-" nahrazuje alfanumerický kód pro interní použití.

Když je UPS připojen k bateriové skříni, je maximální činný výkon snížen z PF 0,9 na PF 0,8.

**OMNSDH1K0RUENUC**